# **COLATACO**

# **SC6000**

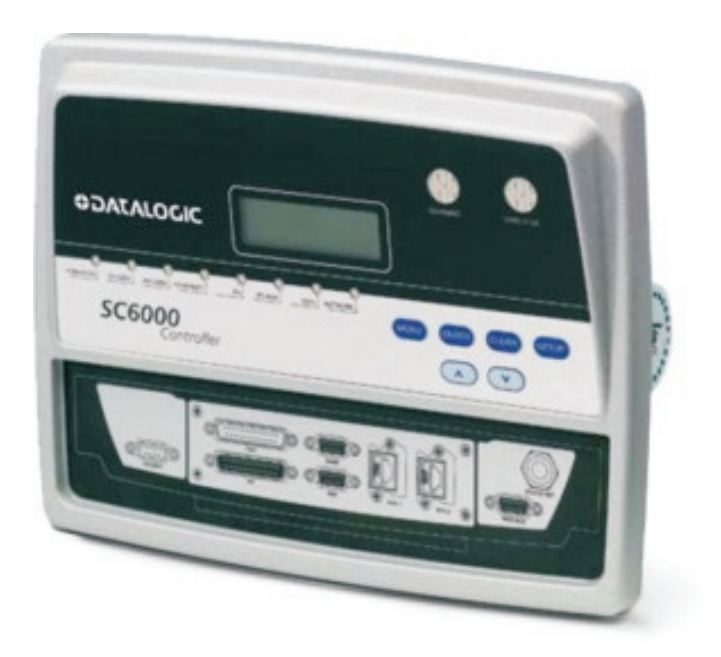

# **Reference Manual**

## **\$**DATALOGIC

Datalogic Automation Srl Via Lavino, 265 40050 - Monte S. Pietro Bologna - Italy

SC6000 Reference Manual

Ed.: 10/2012

© 2003 – 2012 Datalogic Automation S.r.l. • ALL RIGHTS RESERVED. • Protected to the fullest extent under U.S. and international laws. Copying, or altering of this document is prohibited without express written consent from Datalogic Automation S.r.l.

Datalogic and the Datalogic logo are registered trademarks of Datalogic S.p.A. in many countries, including the U.S.A. and the E.U.

Genius, PackTrack, and DARP are trademarks of Datalogic Automation S.r.I. All other brand and product names mentioned herein are for identification purposes only and may be trademarks or registered trademarks of their respective owners.

Datalogic shall not be liable for technical or editorial errors or omissions contained herein, nor for incidental or consequential damages resulting from the use of this material.

## CONTENTS

|         | REFERENCES                                                                  | v      |
|---------|-----------------------------------------------------------------------------|--------|
|         | Reference Documentation                                                     | v      |
|         | Services and Support                                                        | v      |
|         | Patents                                                                     | v      |
|         |                                                                             |        |
|         | COMPLIANCE                                                                  | .vi    |
|         | FCC Compliance                                                              | . vi   |
|         | Power Supply                                                                | . vi   |
|         | CE Compliance                                                               | . vi   |
|         |                                                                             |        |
|         | GENERAL VIEW                                                                | vii    |
|         |                                                                             | _      |
|         | GUIDE TO INSTALLATION                                                       | .ix    |
|         |                                                                             |        |
| 1       |                                                                             | 1      |
| 1.1     | Product Description                                                         | 1      |
| 1.2     | Model Description                                                           | Z      |
| 1.3     |                                                                             | Z      |
| 1.4     | Accessories                                                                 | 3      |
| 2       |                                                                             | ٨      |
| ∠<br>21 | Package Contents                                                            | <br>4  |
| 2.1     | Overall Dimensions                                                          |        |
| 2.2     | Mechanical Mounting                                                         |        |
| 2.5     | Electrical Connections                                                      | 0<br>  |
| 2.4     | Main Interface                                                              | 0<br>8 |
| 242     | Auxiliary Interface                                                         | 12     |
| 243     | Modem Interface                                                             | 12     |
| 244     | Ethernet Interface                                                          | 13     |
| 2.4.5   | DeviceNet Interface                                                         | 15     |
| 2.4.6   | Profibus Interface                                                          | 16     |
| 2.5     | Typical Lavouts                                                             | 17     |
| 2.5.1   | Large Synchronized Network Lavout                                           | 17     |
| 2.5.2   | Redundant System Lavout                                                     | 19     |
| 2.5.3   | Standard SC6000 to Host Layout                                              | 20     |
| 2.5.4   | SC6000 to Fieldbus Network Layout                                           | 23     |
| 2.6     | Keypad and Display                                                          | 24     |
| 2.6.1   | Standard Mode                                                               | 24     |
| 2.6.2   | Redundancy Mode                                                             | 27     |
| 2.6.3   | Menu Mode                                                                   | 27     |
| 2.7     | Auto Packtrack™ Calibration for Reading Station Using SC6000 Menu           | 29     |
| 2.7.1   | Auto PackTrack Conditions and Limits                                        | 29     |
| 2.7.2   | Auto PackTrack Parameter Descriptions                                       | 30     |
| 2.7.3   | Auto PackTrack Setup                                                        | 31     |
| 2.7.4   | Auto PackTrack Report                                                       | 34     |
| 2.7.5   | AutoNet Setup Mode                                                          | 35     |
| _       |                                                                             |        |
| 3       | SOFTWARE CONFIGURATION                                                      | 36     |
| 3.1     | Genius™ Installation                                                        | 36     |
| 3.2     | Guide to Rapid Configuration for SC6000 as Synchronized or Multidata Master | 36     |
| 3.2.1   | Genius Im Network Setup I nrough Master                                     | აგ     |

| 3.2.2 | Alternative Slave Address Assignment                            |    |
|-------|-----------------------------------------------------------------|----|
| 3.3   | Guide to Rapid Configuration for SC6000 as Controller Lon Old8K |    |
| 34    | Parameter Default Values                                        | 46 |
| 0.4   |                                                                 |    |
| 4     |                                                                 | 51 |
| 4.1   | Datalogic Automatic Replacement Procedure (DARP <sup>TM</sup> ) |    |
| 42    | Automatic Scanner Replacement (ASR)                             | 52 |
|       |                                                                 |    |
| 5     | TROUBLESHOOTING                                                 | 54 |
| -     |                                                                 |    |
| 6     | TECHNICAL FEATURES                                              |    |
| -     |                                                                 |    |
| Α     | ALTERNATIVE CONNECTIONS REFERENCE                               | 57 |
|       | Power Supply - I/O (Power/Net Connector)                        |    |
|       | Extended I/O                                                    | 60 |
|       |                                                                 |    |
|       |                                                                 |    |
|       | GLOSSARY                                                        | 63 |
|       | GLOSSARY                                                        | 63 |

## REFERENCES

## **REFERENCE DOCUMENTATION**

The documentation related to the SC6000 is listed below:

- PWO power supply unit
- Document about the Ethernet connectivity
- Document about the Profibus connectivity
- Guide to Installing a Redundant System
- Replacing an SC8000 Controller
- Help On-Line in PDF format

## SERVICES AND SUPPORT

Datalogic provides several services as well as technical support through its website. Log on to **www.automation.datalogic.com** and click on the <u>links</u> indicated for further information:

#### PRODUCTS

Search through the links to arrive at your product page which describes specific Info, Features, Applications, Models, Accessories, and Downloads including the <u>Genius™</u> utility program, which allows device configuration using a PC. It provides RS232 and Ethernet interface configuration.

#### SERVICE

- **Overview** Warranty Extensions and Maintenance Agreements
- Sales Network- Listing of Subsidiaries, Repair Centers, Partners
- <u>Helpdesk</u>
- Material Return Authorization

## PATENTS

This product is covered by one or more of the following patents.

U.S. patents: 6,347,740 B1; 6,629,639 B2.

European patents: 851,376 B1; 1,363,228 B1.

Japanese patents: 4,033,958 B2.

## COMPLIANCE

## FCC COMPLIANCE

Modifications or changes to this equipment without the expressed written approval of Datalogic could void the authority to use the equipment.

This device complies with PART 15 of the FCC Rules. Operation is subject to the following two conditions: (1) This device may not cause harmful interference, and (2) this device must accept any interference received, including interference which may cause undesired operation.

This equipment has been tested and found to comply with the limits for a Class A digital device, pursuant to part 15 of the FCC Rules. These limits are designed to provide reasonable protection against harmful interference when the equipment is operated in a commercial environment. This equipment generates, uses, and can radiate radio frequency energy and, if not installed and used in accordance with the instruction manual, may cause harmful interference to radio communications. Operation of this equipment in a residential area is likely to cause harmful interference in which case the user will be required to correct the interference at his own expense.

### POWER SUPPLY

This product is intended to be installed by Qualified Personnel only.

#### CE COMPLIANCE

#### Warning:

This is a Class A product. In a domestic environment this product may cause radio interference in which case the user may be required to take adequate measures.

## **GENERAL VIEW**

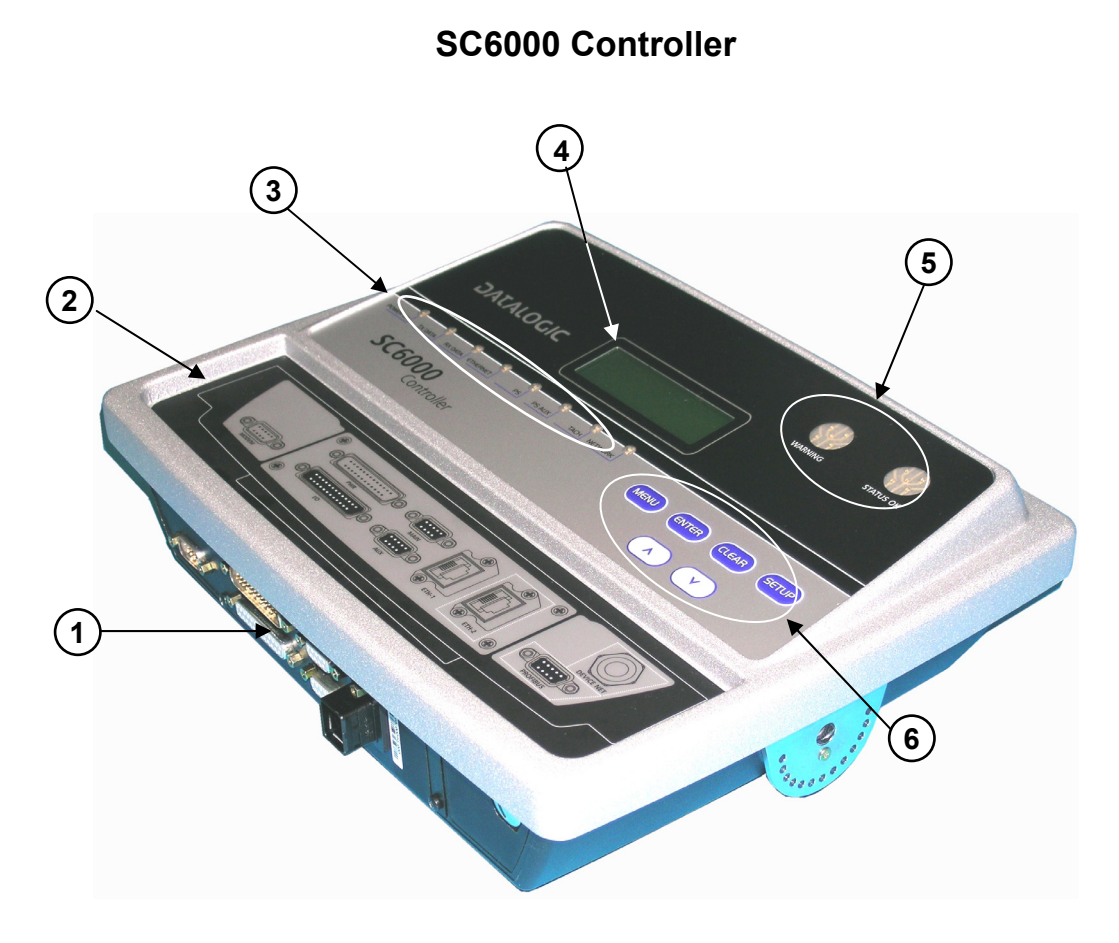

Figure A - General View

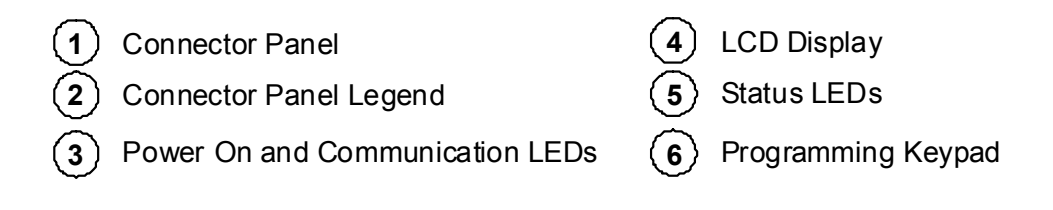

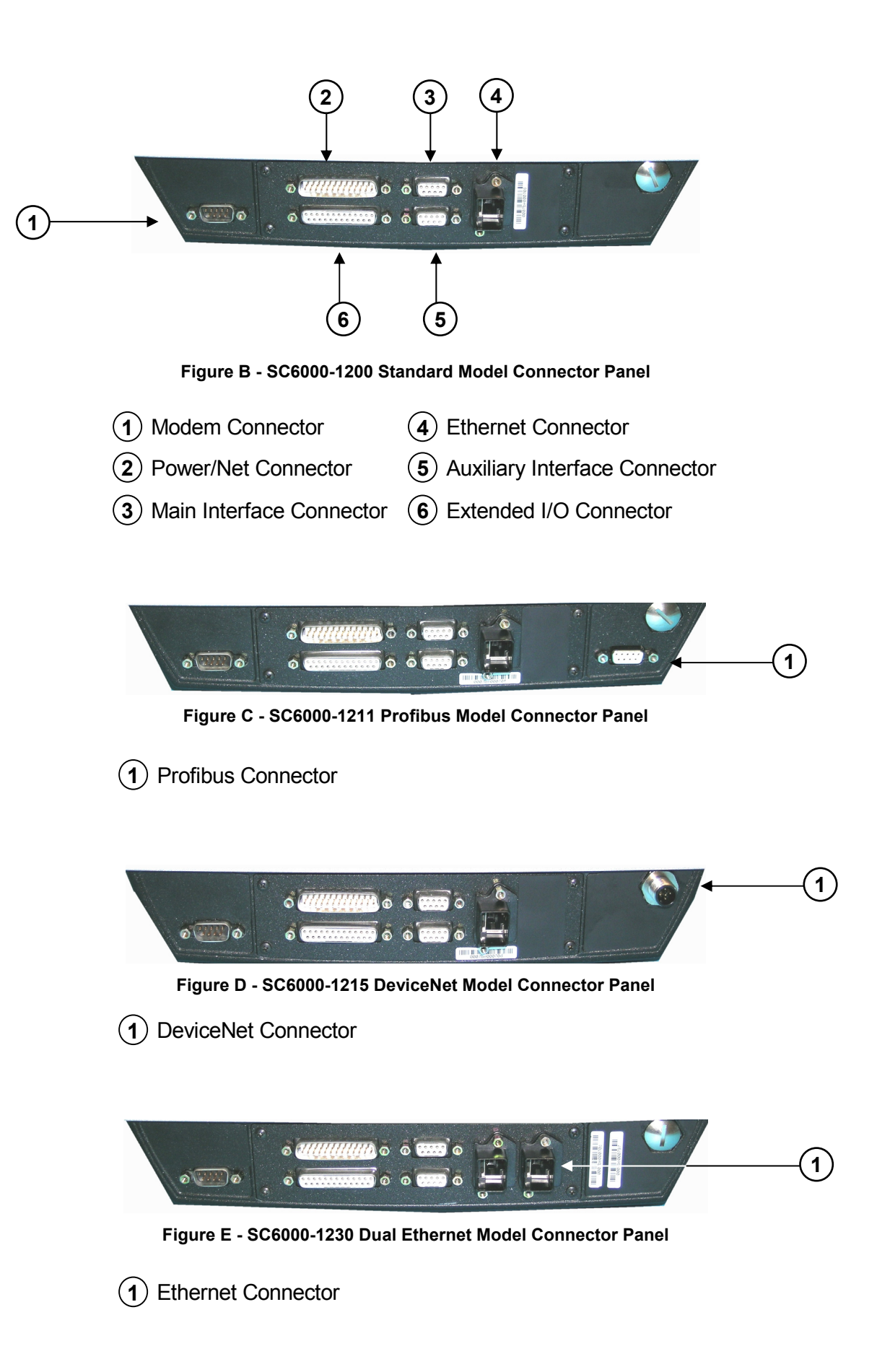

## **GUIDE TO INSTALLATION**

The following can be used as a checklist to verify all the steps necessary to complete installation of the SC6000 Controller.

- 1) Read all information in the section "Compliance" at the beginning of this manual.
- 2) Correctly mount the SC6000 using the bracket provided according to the information in par. 2.3.
- 3) Connect the SC6000 Controller to the PWO by means of the appropriate accessory cables (see par. 1.4).
- 4) Provide correct and complete system cabling through the PWO according to the signals (Lonworks, encoder P.S., etc) necessary for the layout of your application. (See subparagraphs under par. 2.4 and 2.5. See also the PWO Installation Manual).
- 5) Install the Genius<sup>™</sup> configuration program onto a laptop PC from the CD-ROM provided. Configure the SC6000 Controller by connecting this PC to the SC6000 Auxiliary port.

For configuration of a cluster of DS6000 family scanners, or DS8100A/DX8200A scanners or both, see par. 3.2.

For configuration of a cluster of DS8100 or DX8200 scanners or both, see par. 3.3.

- 6) Execute the Backup procedure described in par. 4.1.
- 7) Exit the configuration program and run your application.

The installation is now complete.

## **1 INTRODUCTION**

## **1.1 PRODUCT DESCRIPTION**

The new SC6000 Controller offers all the necessary functions to make the phases of installation, setup, testing, and maintenance of the omni-directional reading tunnel easy and quick.

The SC6000 Controller key functions are:

- Bus Controller: cluster management and Host interface of a multisided reading tunnel based on Lonworks bus;
- DARP<sup>™</sup> (Datalogic Automatic Replacement Procedure) function: automatic procedure for scanner and bus controller replacement;
- Diagnostic indications on the reading station status, simple to be detected without any PC needed. This indications, based on LEDs and display, offer to the maintenance staff all the necessary information;
- Easy remotization of all the reading station information, thanks to built-in Ethernet and fieldbus connectivity, and a dedicated 9-pin connector for Modem connection;
- Single and Redundant System configurations;
- Integration with RFID and Vision Systems; SC6000's efficiency in hybrid solutions represents a crucial competitive advantage for challenging application requirements.
- Auto PackTrack<sup>™</sup> Calibration procedure from SC6000 Menu using the onboard Keypad and Display.
- Energy Saving allows allows turning on/off the motors and lasers of all network scanners according to the selected digital input, encoder, or communication channel. The time required to restart the system is less than 1 minute independently from the number of scanners connected. It is suggested to use this parameter for example when the conveyor is stopped for a lengthy period.

The SC6000 Controller is based on a robust alloy case divided into two parts: on the upper part there is the display, the keypad and the LEDs. The lower part contains the motherboard, the removable Compact-Flash memory, the Fieldbus boards and the connector panel. The simple and sturdy mechanical structure makes the SC6000 Controller the ideal solution for industrial environments.

The SC6000 Controller is fully compatible both with the 6000 family and with the 8000 family (DS8100A and DX8200A) scanners. This means that the SC6000 Controller can work as a bus controller for a cluster of DS6000 family scanners, or DS8100A/DX8200A scanners or both. These slave scanner families no longer require a staggered starting sequence, therefore SC6000 starts them simultaneously.

The SC6000 Controller is also compatible with DS8100 and DX8200 (Lonworks versions). It is not possible to mix DS8100/DX8200 with 6000 family or DS8100A/DX8200A.

## **1.2 MODEL DESCRIPTION**

1

The SC6000 Controller is available in versions that differ in regard to the following characteristics:

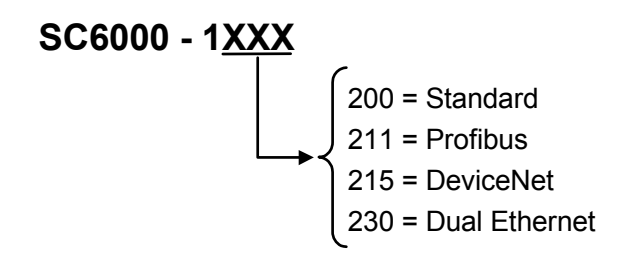

## **1.3 LED INDICATORS**

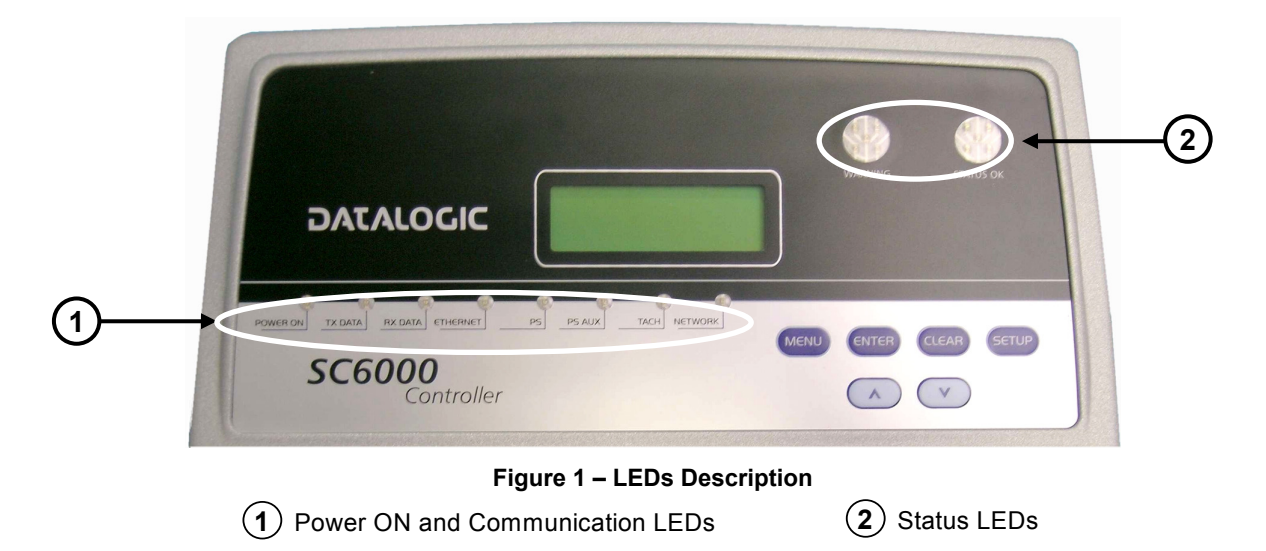

## **System Signal LEDs**

| Name     | Color  | State           | Function                                              |
|----------|--------|-----------------|-------------------------------------------------------|
| Power ON | Green  | ON<br>OFF       | SC6000 Powered<br>No Power                            |
| Tx Data  | Green  | Blinking<br>OFF | Transmitting Data on MAIN<br>No Data Transmission     |
| Rx Data  | Green  | Blinking<br>OFF | Receiving Data on MAIN<br>No Data Reception           |
| Ethernet | Red    | ON<br>OFF       | Ethernet Line Connected<br>No Ethernet Line Connected |
| PS       | Yellow | ON<br>OFF       | Presence Sensor Active<br>Presence Sensor Not Active  |
| PS Aux   | Yellow | ON<br>OFF       | Presence Sensor Active<br>Presence Sensor Not Active  |
| Tach     | Yellow | Blinking<br>OFF | Encoder Active<br>Encoder Not Active                  |
| Network  | Red    | ON<br>OFF       | Lonworks OK<br>Lonworks Error                         |

| Name      | Color | State                      | Function                                       |
|-----------|-------|----------------------------|------------------------------------------------|
| Warning   | Red   | ON Scanner Cluster Failure |                                                |
|           |       | Blinking                   | Scanner Cluster Warning (if enabled in Genius) |
|           |       | OFF                        | Scanner Cluster OK                             |
| Status OK | Green | ON                         | Controller Status OK                           |
|           |       | OFF                        | Controller Failure                             |

## System Event Status LEDs

## 1.4 ACCESSORIES

The following accessories are necessary to build a reading station based on SC6000 (the scanner-related accessories are not included):

| Name         | Description                                                             | Part Number |  |
|--------------|-------------------------------------------------------------------------|-------------|--|
| CAB – SC6003 | 25-pin cable SC6000 to PWO, 3m (for Extended I/O connections)           | 93A051338   |  |
| CAB – SC6013 | 25-pin cable SC6000 to PWO, 3m 93A051337<br>(for Power/Net connections) |             |  |
| CAB – SC6103 | 9-pin cable SC6000 to PWO, 3m<br>(for Main Host and Modem connections)  | 93A051294   |  |
| CAB – PWO 03 | 17-pin cable PWO to PWO, 3m<br>(for redundancy)                         | 93A051295   |  |
| PWO-480      | Power & Connect System, 480W 93ACC1767                                  |             |  |
| Modem        | INSYS Modem 56K 93A051294                                               |             |  |

## **2 INSTALLATION**

2

To install the system follow the given procedure:

- 1) Select the mounting location and mount the SC6000 Controller;
- 2) Mount the PWO (refer to the PWO Installation Manual);
- 3) Proceed with system electrical connections;
- 4) Install the Genius<sup>™</sup> program on the configuration PC.

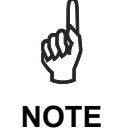

If your system requires the SC6000 to be connected to PWO refer to the Reference Documentation section for details.

## 2.1 PACKAGE CONTENTS

Verify that the SC6000 Controller and all the parts supplied with the equipment are present and intact when opening the packaging; the list of parts includes:

- SC6000 Controller
- Installation Quick Reference
- SC6000 Configuration CD-ROM
- Mounting brackets with knobs and washers

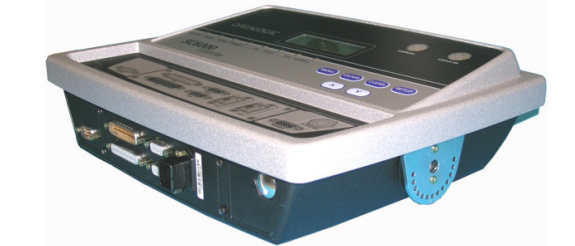

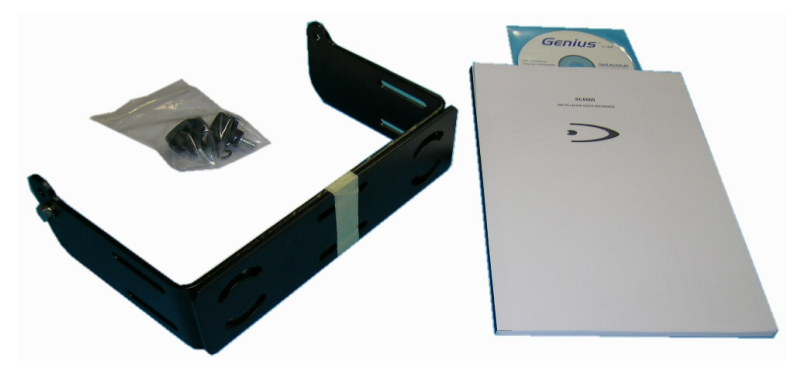

Figure 2 – SC6000 Package Contents

## 2.2 OVERALL DIMENSIONS

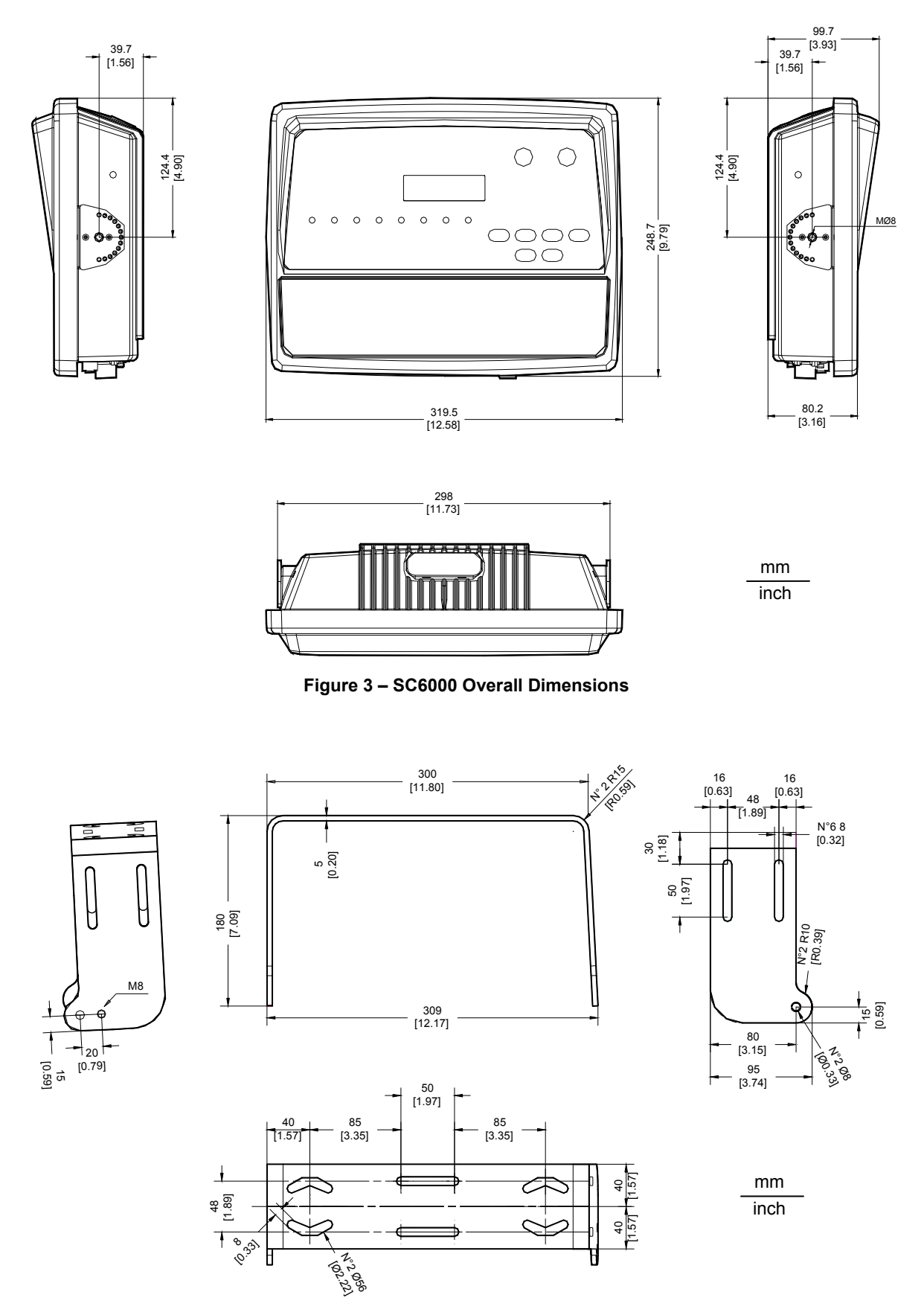

Figure 4 – ST-222 Bracket Overall Dimensions

## 2.3 MECHANICAL MOUNTING

To mount the SC6000 Controller on the reading station frame proceed as follows:

- 1 Mount the bracket on the reading station frame: the slots on the bracket will help obtain the best positioning. When working in environments characterized by strong vibrations, set the screws as close as possible to the bracket edges, see Figure 5.
- 2 Tighten the ST-222 bracket to the reading station frame using the screws and washers.

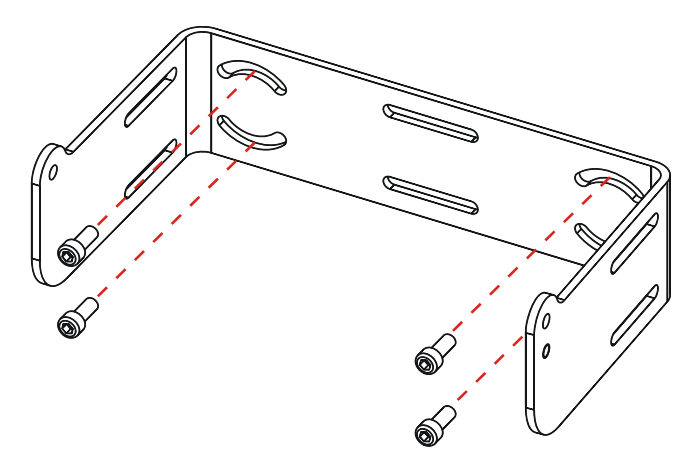

Figure 5 – Mounting the bracket on the reading station frame

- 3 Position the SC6000 Controller at the top of the bracket: make sure the two large round openings coincide to the ones located at the edges of the SC6000 Controller.
- 4 While supporting the SC6000 Controller, rotate the whole device until it is aligned for the best viewing position, then insert the set pin screw with locking washer until it inserts into one of the small positioning holes located on the terminal bracket.

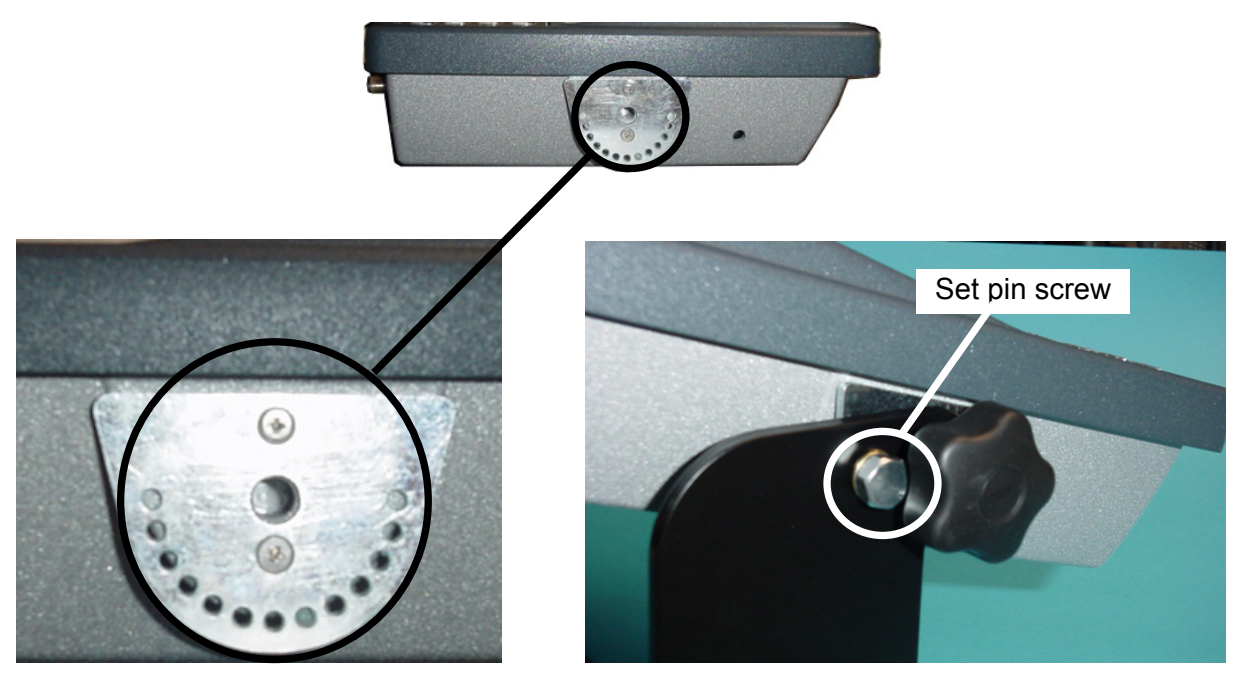

Figure 6 – SC6000 Controller Side View with Punched Steel Ring and Relative Set Pin Screw

The specially punched steel ring has been designed to obtain the most precise rotation possible in terms of angle calibration, steadiness and consequent absence of torque between both sides of device.

5 Place a locking washer and then a flat washer onto each knob. Tighten the SC6000 Controller to its bracket by screwing the knobs into their holes – one on each side.

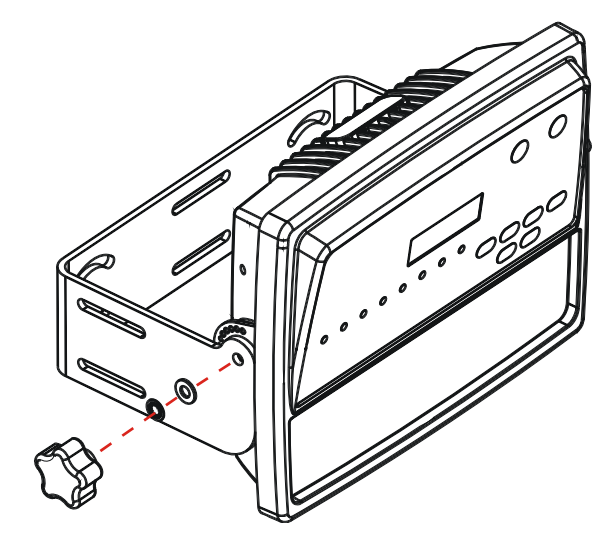

Figure 7 – Mounting the SC6000 Controller on the bracket

The SC6000 Controller can rotate on its mounting bracket up to 90° with respect to the mounting bracket position. See figure below for suggested positions:

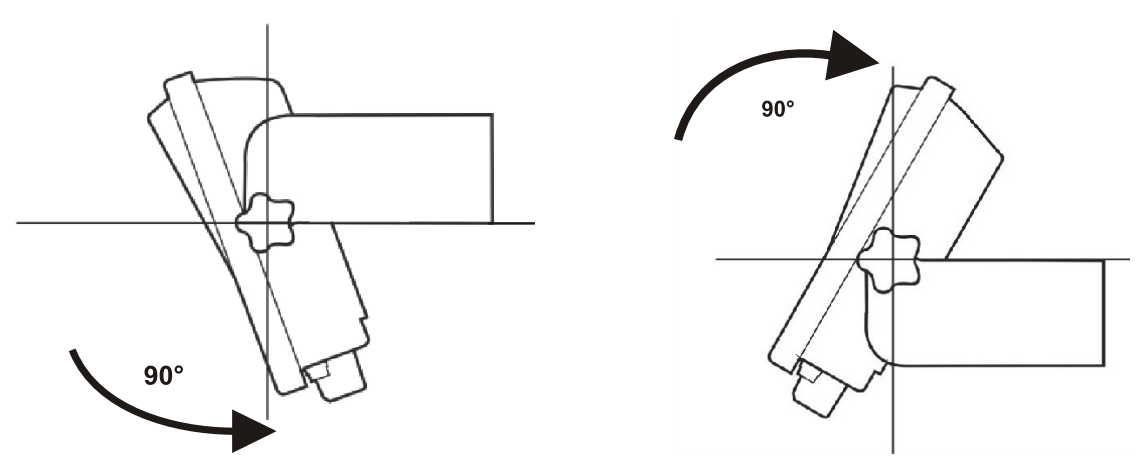

Figure 8 – Suggested Mounting Positions

## 2.4 ELECTRICAL CONNECTIONS

2

| Scanner Model                                        | Connector    | Туре                                                                        |
|------------------------------------------------------|--------------|-----------------------------------------------------------------------------|
|                                                      | Power/Net    | 25-pin male power supply, lonworks and input/output signals; see Appendix A |
|                                                      | Extended I/O | 25-pin female extended I/O signals (optoisolated); see Appendix A           |
| All models                                           | Main         | 9-pin female RS232/RS485 main serial connection                             |
|                                                      | Aux          | 9-pin female RS232 auxiliary connection                                     |
|                                                      | Modem        | 9-pin male modem connection                                                 |
|                                                      | Eth-1        | RJ45 modular Ethernet network                                               |
| - <b>1230</b> Eth-2 RJ45 modular                     |              | RJ45 modular Ethernet network                                               |
| - <b>1211</b> Profibus 9-pin female Profibus network |              | 9-pin female Profibus network                                               |
| - <b>1215</b> DeviceNet 5-pin male DeviceNet network |              | 5-pin male DeviceNet network                                                |

The connectors available for each scanner model are the following:

## 2.4.1 Main Interface

The main serial interface is compatible with the following electrical standards:

## RS232 RS485 full-duplex

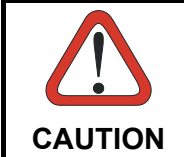

Do not connect GND and GND\_ISO to different (external) ground references. GND and GND\_ISO are internally connected through filtering circuitry which can be permanently damaged if subjected to voltage drops over 0.8 Vdc.

Details regarding the connections and use of the main interface selection are given in the next paragraphs.

|     | 9-pin D-sub Female Connector Pinout |                      |                              |  |
|-----|-------------------------------------|----------------------|------------------------------|--|
| Pin | RS232                               | RS485<br>Full Duplex | 5 1                          |  |
| 2   | TX                                  | TX485 +              | \00000/                      |  |
| 3   | RX                                  | RX485 +              |                              |  |
| 5   | GND_ISO                             | GND_ISO              | 5 0                          |  |
| 7   | CTS                                 | RX485 -              | 9-pin D-sub Female Connector |  |
| 8   | RTS                                 | TX485 -              |                              |  |

#### **RS232 Interface**

The main serial interface is used for communication with the Host computer and allows both transmission of code data and controller configuration. The connections to the Host can be made as follows:

- through the PWO (in which case a CAB-SC6103 cable connects the PWO to the SC6000)
- directly to the SC6000

See also par. 2.5.1.

It is always advisable to use shielded cables. The overall maximum cable length must be less than 15 m (49.2 ft).

The following pins of the 9-pin connector are used for RS232 interface connection:

| Pin | Name    | Function           |
|-----|---------|--------------------|
| 2   | TX      | Transmit           |
| 3   | RX      | Receive            |
| 5   | GND_ISO | Main signal ground |
| 7   | CTS     | Clear to send      |
| 8   | RTS     | Request to send    |

The RTS and CTS signals control data transmission and synchronize the connected devices. If the RTS/CTS hardware protocol is enabled, the SC6000 activates the RTS output to indicate a message can be transmitted. The Host must activate the CTS input to enable the transmission.

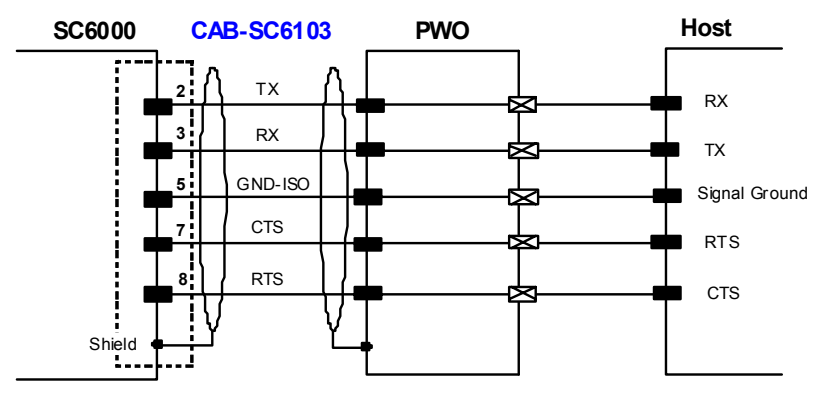

Figure 9 - RS232 Connections: Host - PWO- SC6000

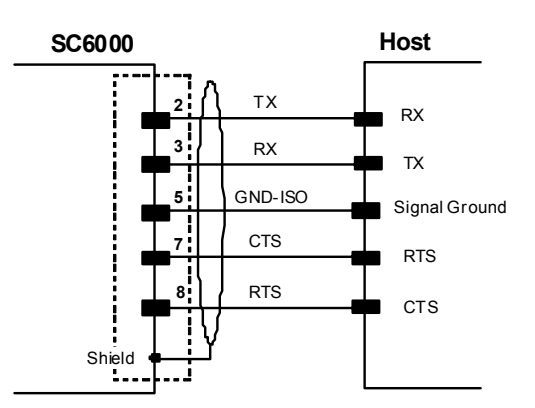

Figure 10 - RS232 Connections: Host - SC6000

#### **RS485 Full-Duplex Interface**

The RS485 full-duplex interface is used for non-polled communication protocols in point-to-point connections over longer distances (max 1200 m / 3940 ft) than those acceptable for RS232 communications or in electrically noisy environments. The connections to the Host can be made as follows:

- through the PWO (in which case a CAB-SC6103 cable connects the PWO to the SC6000)
- directly to the SC6000

See also par. 2.5.1.

2

The following pins of the 9-pin connector are used for RS485 full-duplex interface connection:

| Pin | Name    | Function           |
|-----|---------|--------------------|
| 2   | TX485 + | RS485 output (+)   |
| 3   | RX485 + | RS485 input (+)    |
| 5   | GND-ISO | Main signal ground |
| 7   | RX485 - | RS485 input (-)    |
| 8   | TX485 - | RS485 output (-)   |

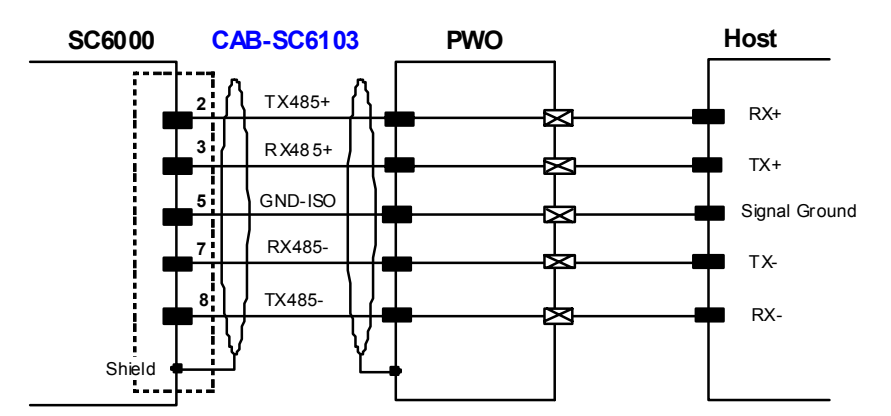

Figure 11 - RS485 Full-Duplex Interface Connections: Host - PWO- SC6000

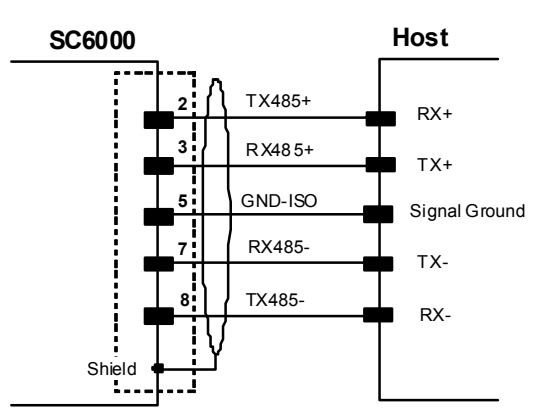

Figure 12 - RS485 Full-Duplex Interface Connections: Host - SC6000

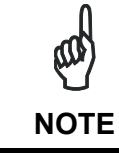

For applications that do not use RX485 signals, do not leave these lines floating but connect them to GND-ISO as shown below.

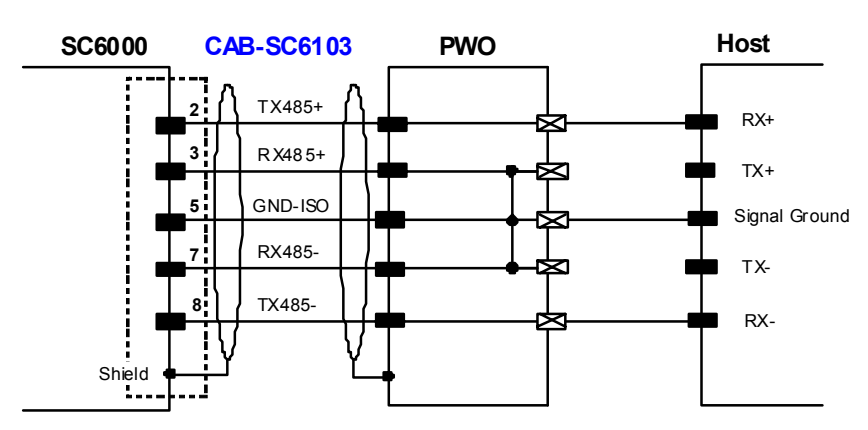

Figure 13 - RS485 Full-Duplex Interface Connections Using Only TX Signals

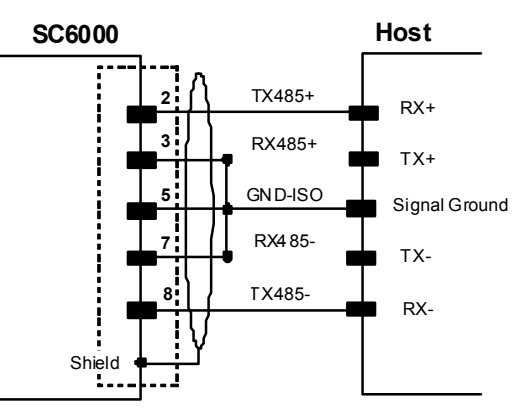

Figure 14 - RS485 Full-Duplex Interface Connections Using Only TX Signals: Host - SC6000

## 2.4.2 Auxiliary Interface

2

The auxiliary serial interface is equipped with RS232 interface connections. The interface can be enabled or disabled through the Genius<sup>™</sup> configuration program.

|     | 9-pin D-sub Female Connector Pinout |          |                              |  |  |
|-----|-------------------------------------|----------|------------------------------|--|--|
| Pin | Name                                | Function | 5 1                          |  |  |
| 2   | TX                                  | Transmit |                              |  |  |
| 3   | RX                                  | Receive  |                              |  |  |
| 5   | GND                                 | Ground   | 9-pin D-sub Female Connector |  |  |

The following pins of the 9-pin connector are used for RS232 interface connection:

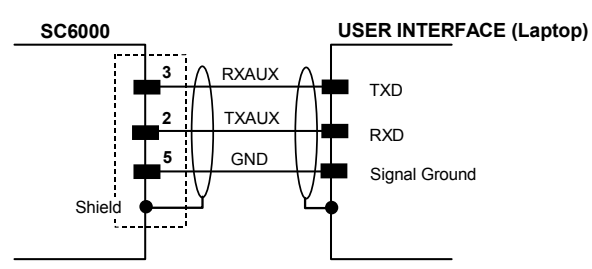

Figure 15 – RS232 Auxiliary Interface Connections

## 2.4.3 Modem Interface

SC6000 offers a dedicated 9-pin port for a Modem connection. The modem connection allows a Host to remotely control the reading station. The connections to modem can be made as follows:

- through the PWO (in which case the modem is installed internally to the PWO and a CAB-SC6103 cable connects the modem from the PWO to the SC6000)
- directly to the SC6000

See also par. 2.5.1.

|     | 9-pin D-sub Male Connector Pinout |                     |                                          |  |  |
|-----|-----------------------------------|---------------------|------------------------------------------|--|--|
| Pin | Name                              | Function            |                                          |  |  |
| 1   | CD                                | Carrier detect      |                                          |  |  |
| 2   | RX                                | Receive             |                                          |  |  |
| 3   | TX                                | Transmit            |                                          |  |  |
| 4   | DTR                               | Data terminal ready | Data terminal ready                      |  |  |
| 5   | GND                               | Ground              | Ground                                   |  |  |
| 6   | DSR                               | Data set ready      | Data set ready <sup>6</sup> <sup>9</sup> |  |  |
| 7   | RTS                               | Request to send     | 9-pin D-sub Male Connector               |  |  |
| 8   | CTS                               | Clear to send       |                                          |  |  |
| 9   | RI                                | Ring indicator      |                                          |  |  |

## 2.4.4 Ethernet Interface

This connector is available for all SC6000 Controller models and allows the Ethernet connection to the host.

In the SC6000-1230 Dual Ethernet there are two Ethernet connectors for secondary host connections.

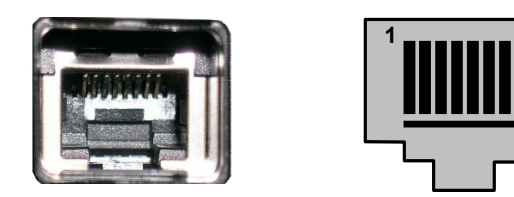

Figure 16 – SC6000 Harting RJ Industrial® Female Connector

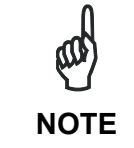

For Ethernet connections, always use the Harting RJ Industrial® Push Pull Ethernet connector (included in the package). This connector assures a robust connection and full IP rated protection.

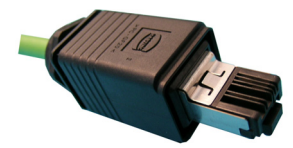

Figure 17 – Harting RJ Industrial® Push Pull Male Connector

This interface and the connector pinout (see the following table) are IEEE 802.3 10 BaseT and IEEE 802.3u 100 BaseTx compliant.

| RJ45 Modular Jack Pinout |      |                      |  |
|--------------------------|------|----------------------|--|
| Pin Name Function        |      |                      |  |
| 1                        | TX + | Transmitted data (+) |  |
| 2                        | TX - | Transmitted data (-) |  |
| 3                        | RX + | Received data (+)    |  |
| 6                        | RX - | Received data (-)    |  |
| 4, 5, 7, 8               | N.C. | Not connected        |  |

The Ethernet interface (NIC) can be used for TCP/IP communication with a remote or local host computer by connecting the SC6000 Controller to a LAN or directly to a host PC.

The following is an example of a connection to a LAN through a Hub using a straight through cable:

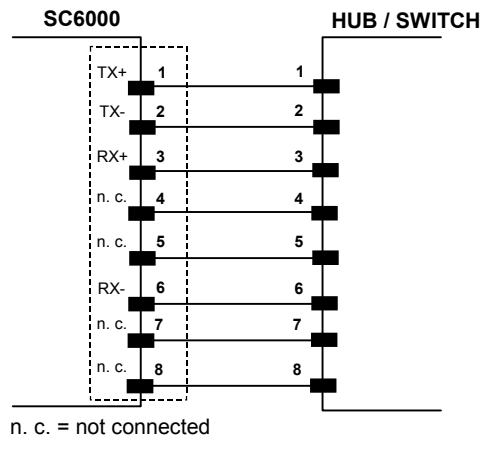

Figure 18 – Straight Through Cable

The following is an example of direct connection to a PC using an inverted cable:

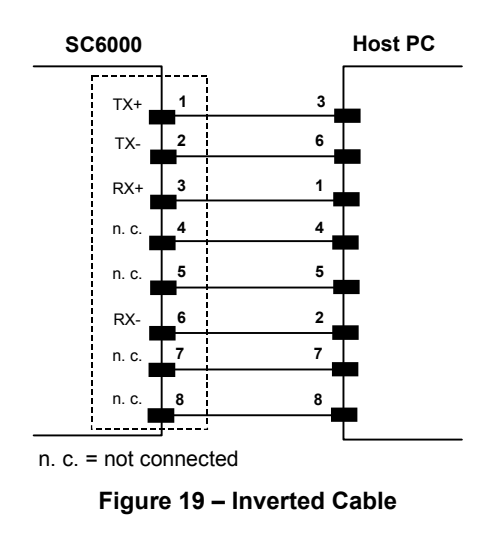

For further details refer to the "Ethernet Service Guide" document provided as reference documentation.

## 2.4.5 DeviceNet Interface

The 5-pin male connector is only available in the SC6000-1215 DeviceNet model and allows connection between the host and the controller:

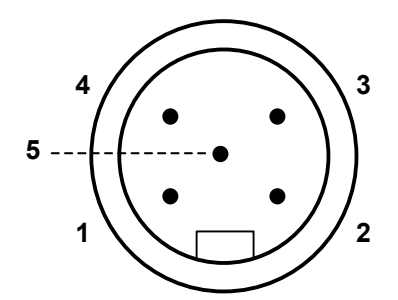

Figure 20 – DeviceNet 5-pin Male Connector

|     | 5-pin DeviceNet connector pinout |                               |  |  |  |  |  |  |  |  |  |  |  |
|-----|----------------------------------|-------------------------------|--|--|--|--|--|--|--|--|--|--|--|
| Pin | Name                             | Function                      |  |  |  |  |  |  |  |  |  |  |  |
| 2   | V +                              | Supply voltage – positive pin |  |  |  |  |  |  |  |  |  |  |  |
| 5   | CAN_L                            | CAN bus data line – L         |  |  |  |  |  |  |  |  |  |  |  |
| 1   | SHIELD                           | Shield                        |  |  |  |  |  |  |  |  |  |  |  |
| 4   | CAN_H                            | CAN bus data line – H         |  |  |  |  |  |  |  |  |  |  |  |
| 3   | V                                | Supply voltage – negative pin |  |  |  |  |  |  |  |  |  |  |  |

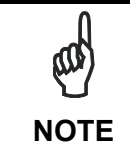

The power supplied on pin V+ and V- is used <u>only</u> to propagate power to the section of the DeviceNet board directly connected to the Bus. It is completely isolated from the SC6000 power, which must be supplied on pin 16 and pin 3, 4 of the 25-pin Power/Net connector.

## 2.4.6 Profibus Interface

2

The 9-pin female Profibus connector (white) is only available in the SC6000-1211 Profibus model and allows connection between the host and the controller:

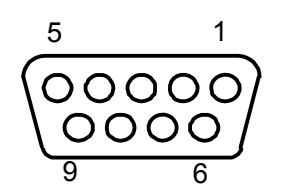

Figure 21 – Profibus 9-pin Female Connector

|     | 9-pin D-sub Female Profibus connector pinout |                                 |  |  |  |  |  |  |  |  |  |  |  |  |  |
|-----|----------------------------------------------|---------------------------------|--|--|--|--|--|--|--|--|--|--|--|--|--|
| Pin | Name                                         | Function                        |  |  |  |  |  |  |  |  |  |  |  |  |  |
| 1   | Shield*                                      | Shield, protective ground resp. |  |  |  |  |  |  |  |  |  |  |  |  |  |
| 2   | N.C.                                         | Not connected                   |  |  |  |  |  |  |  |  |  |  |  |  |  |
| 3   | B-LINE (RxD/TxD-P)                           | Received/Transmitted data-P     |  |  |  |  |  |  |  |  |  |  |  |  |  |
| 4   | CNTR-P**                                     | Repeater control signal         |  |  |  |  |  |  |  |  |  |  |  |  |  |
| 5   | DGND                                         | Data ground (M5V)               |  |  |  |  |  |  |  |  |  |  |  |  |  |
| 6   | +5 V                                         | Voltage plus (P5V)              |  |  |  |  |  |  |  |  |  |  |  |  |  |
| 7   | N.C.                                         | Not connected                   |  |  |  |  |  |  |  |  |  |  |  |  |  |
| 8   | A-LINE (RxD/TxD-N)                           | Received/Transmitted data       |  |  |  |  |  |  |  |  |  |  |  |  |  |
| 9   | CNTR-N**                                     | Repeater control signal         |  |  |  |  |  |  |  |  |  |  |  |  |  |

- signal is optional
- \*\* signal is optional; RS485 level

The Profibus interface is used for communication with a Host and allows expanding the networking and remote diagnostic capabilities of the controller.

For further details refer to the "Profibus\_Fam6k.pdf" document provided as supplementary documentation.

## 2.5 TYPICAL LAYOUTS

The following typical layouts refer to system hardware configurations, but also require the correct setup of the software configuration parameters (see par. 3.2 for details).

Other layouts require the use of a specific SC6000 Controller model.

The accessories and cables indicated in the following figures are Datalogic products. We suggest their use to guarantee the correct system functioning.

#### 2.5.1 Large Synchronized Network Layout

When building a large local Lonworks network (more than 10 scanners), an SC6000 Controller must be used together with a PWO power supply/junction box unit. In this case the SC6000 unit acts as the system master and is connected to the host through one of its interfaces.

All scanners act as slaves and are connected to the SC6000 through the PWO power supply/junction box. For DS8100A/DX8200A scanners, 4 branch connectors provide Lonworks communications between the scanners and the SC6000 unit. The last scanner on the line requires a Termination connector as well as any unused branches in the PWO unit.

The allowed maximum bus length is 65 m.

External devices such as a presence sensor and an encoder are all connected to the PWO.

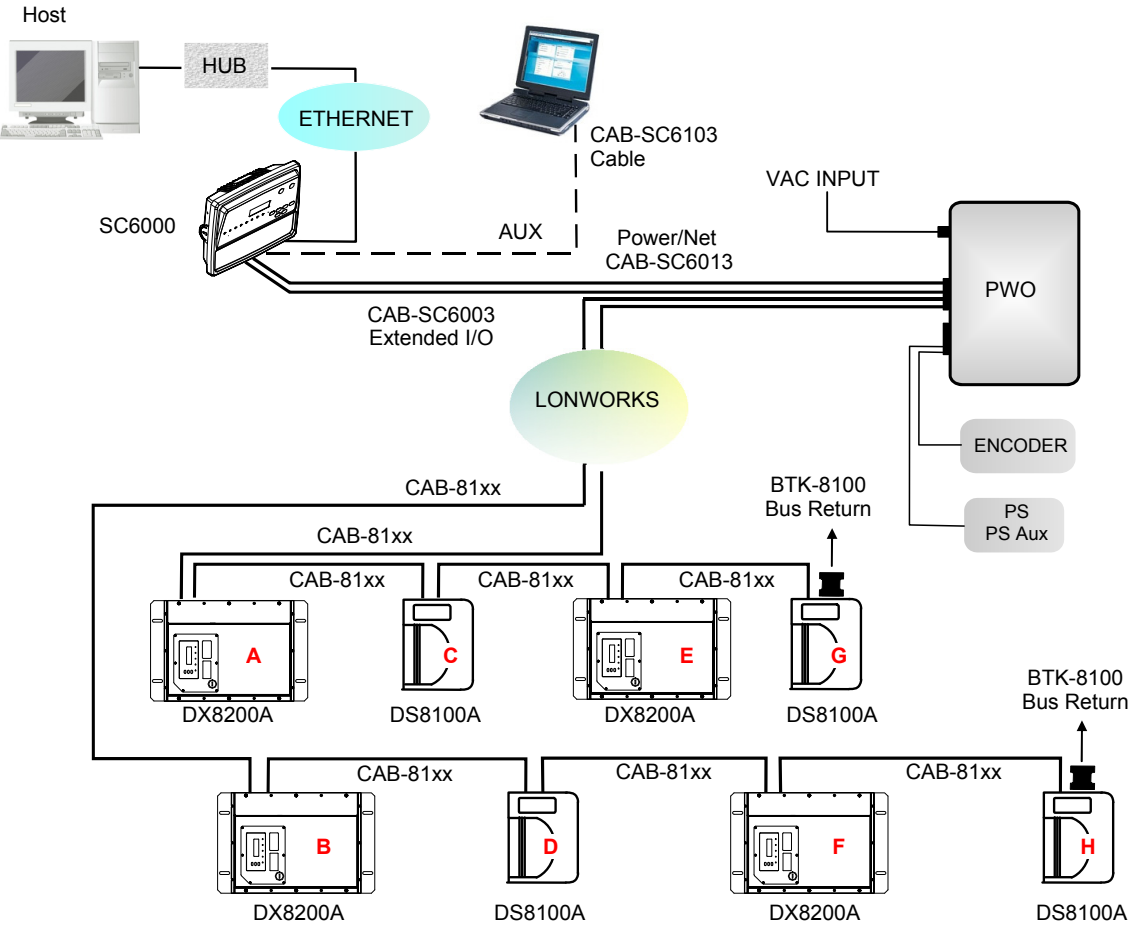

Figure 22 – Large Synchronized Network with DX8200A and DS8100A Scanners

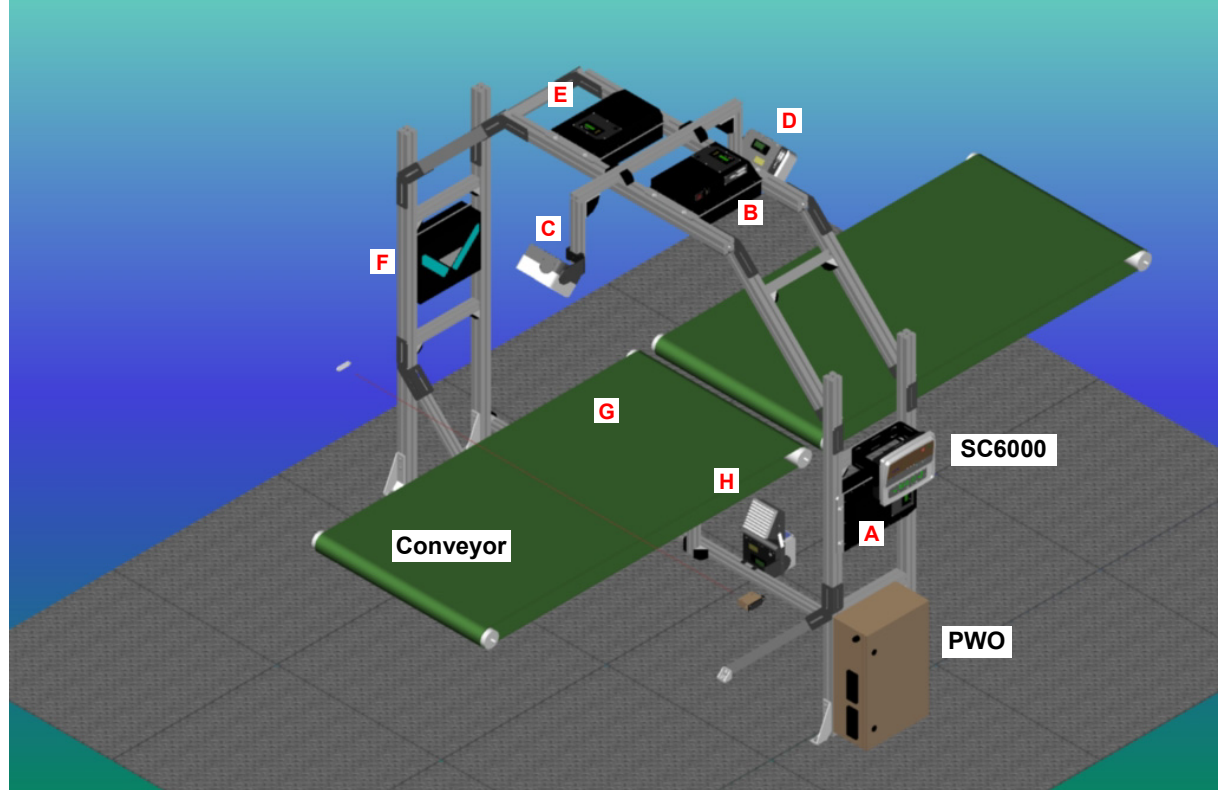

Figure 23 – Example Large Synchronized Network Reading Station

Here are a few helpful hints which can improve station performance and reduce installation time:

- 1. Scanner distribution should alternate between odd and even branches so that the station guarantees 50% reading on all sides. See also Figure 22.
- 2. For OEK Encoders set the parameter Operating Mode>Encoder Step = 252.

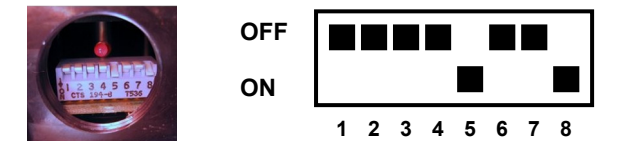

- 3. For Top Front and Top Back scanners (**C** and **D** in Figure 23), set the parameter Reading Parameters>Reading Condition = Skew 45°.
- 4. For applications having regular shaped packs the default settings are sufficient, but for Airport applications, irregular shaped packs can cause PS signal glitches resulting in false "packs too short" or "packs too close" errors.

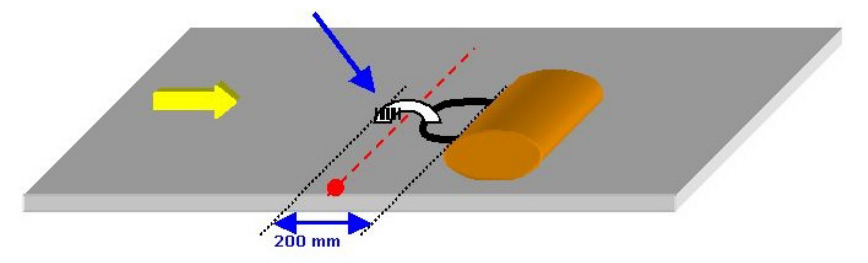

To correct this, set the following Operating Modes parameters: Minimum Distance Between Packs = 200 mm, Minimum Pack Length = 200 mm, Window Dimension = 200 mm.

## 2.5.2 Redundant System Layout

For large local Lonworks networks, a redundant system can per configured in which two SC6000 Controllers are used together with their respective PWO power supply/junction box units. The scanners are distributed equally between the PWO units. In this case one of the SC6000 Controllers is dedicated as the working or active unit while the other functions as a dedicated protecting or backup unit.

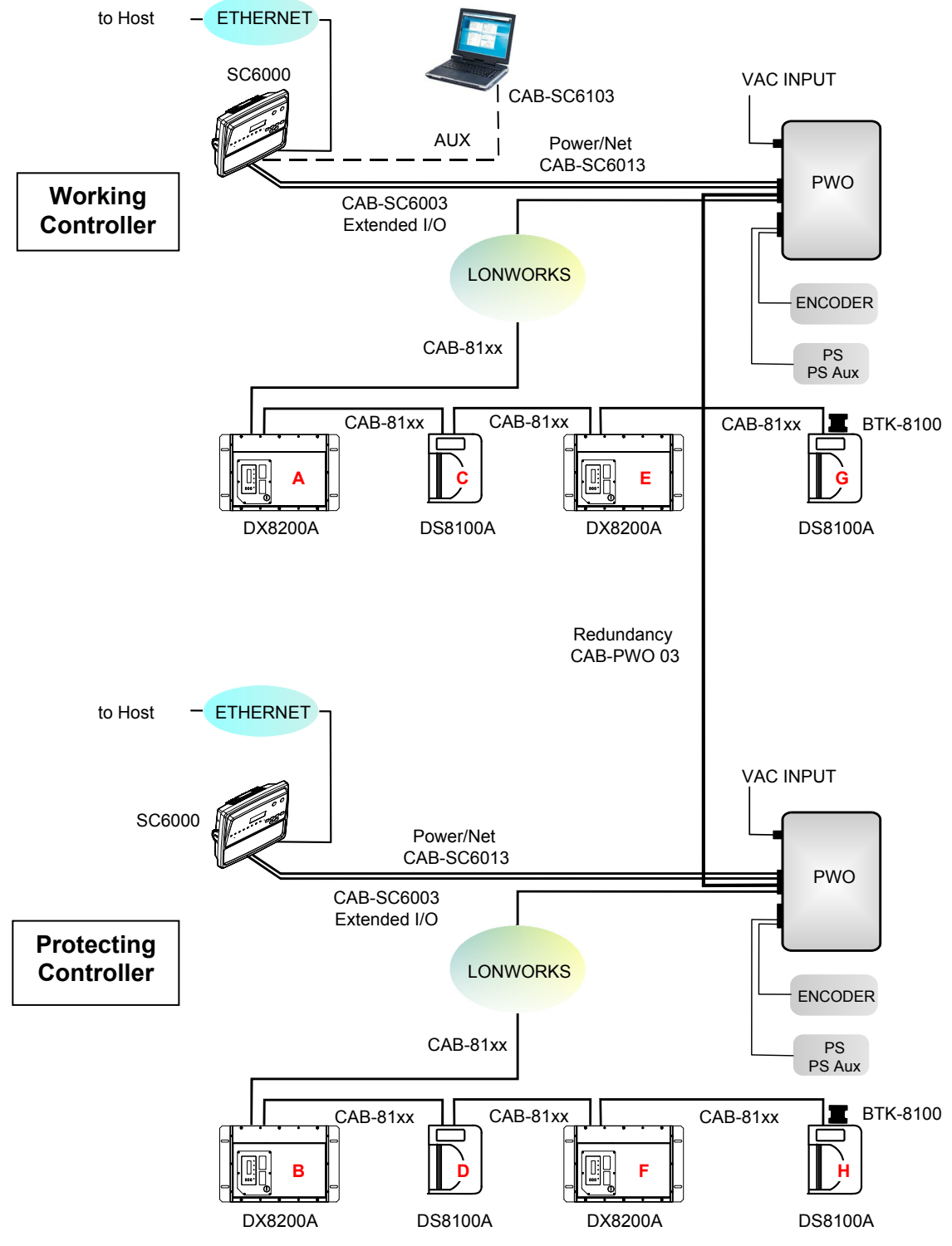

Figure 24 - Redundant Reading Station Layout with DX8200A and DS8100A Scanners

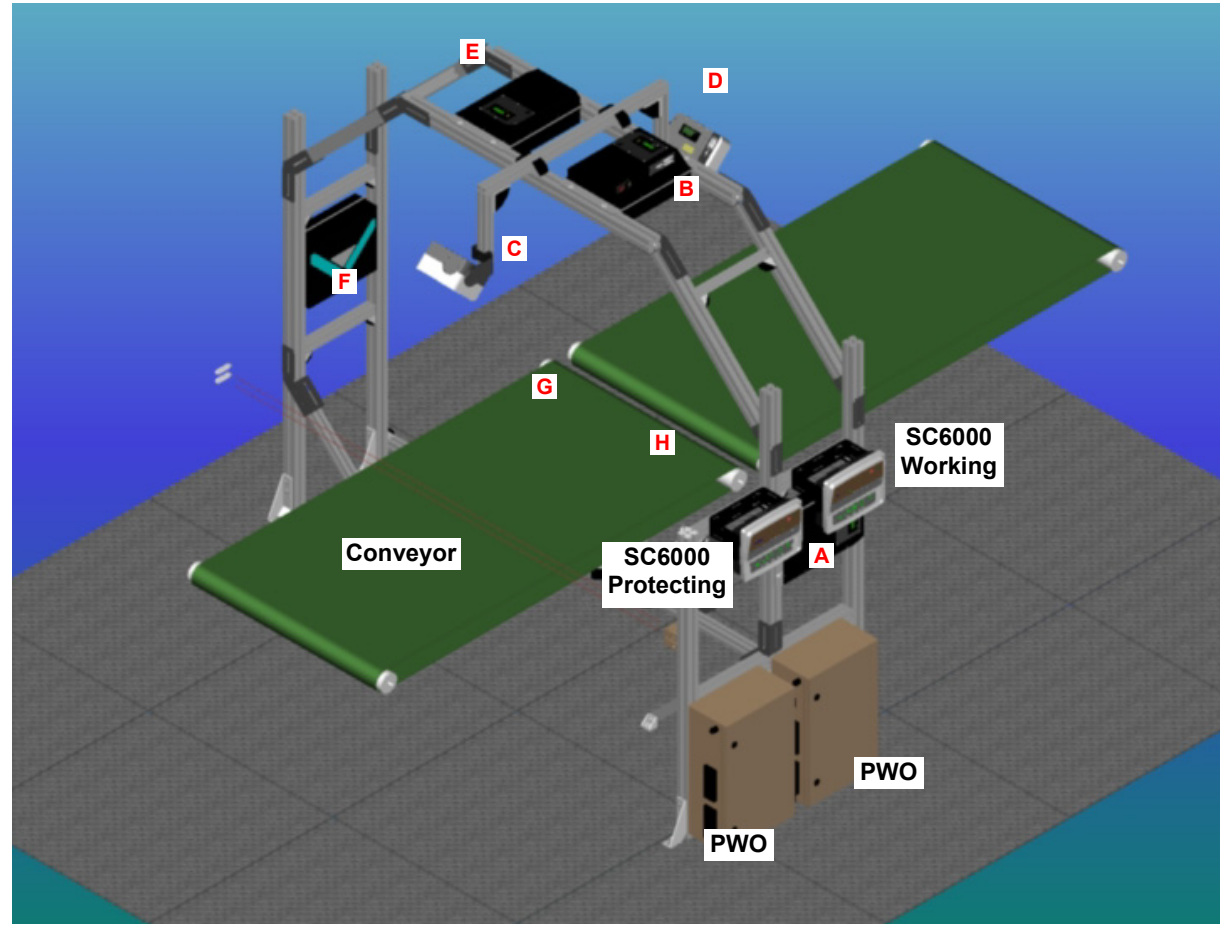

Figure 25 – Example Redundant Reading Station

## 2.5.3 Standard SC6000 to Host Layout

The SC6000 can be connected to the Host in several different layouts:

- Ethernet direct or through Hub;
- point-to-point on the Main interface using either RS232 or RS485 full-duplex communications to Host;
- directly to a modem for remote Host communications.

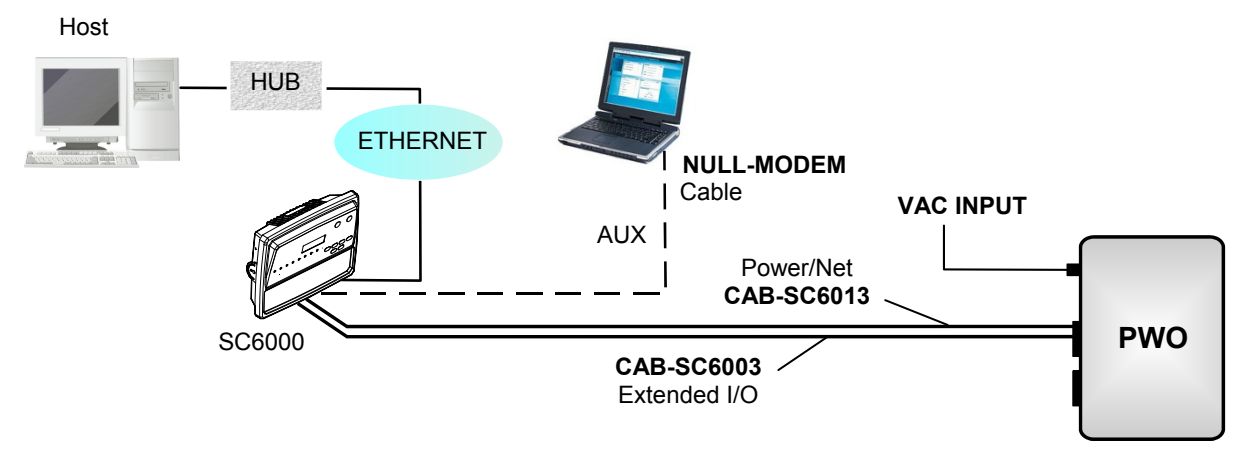

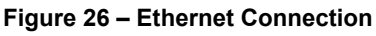

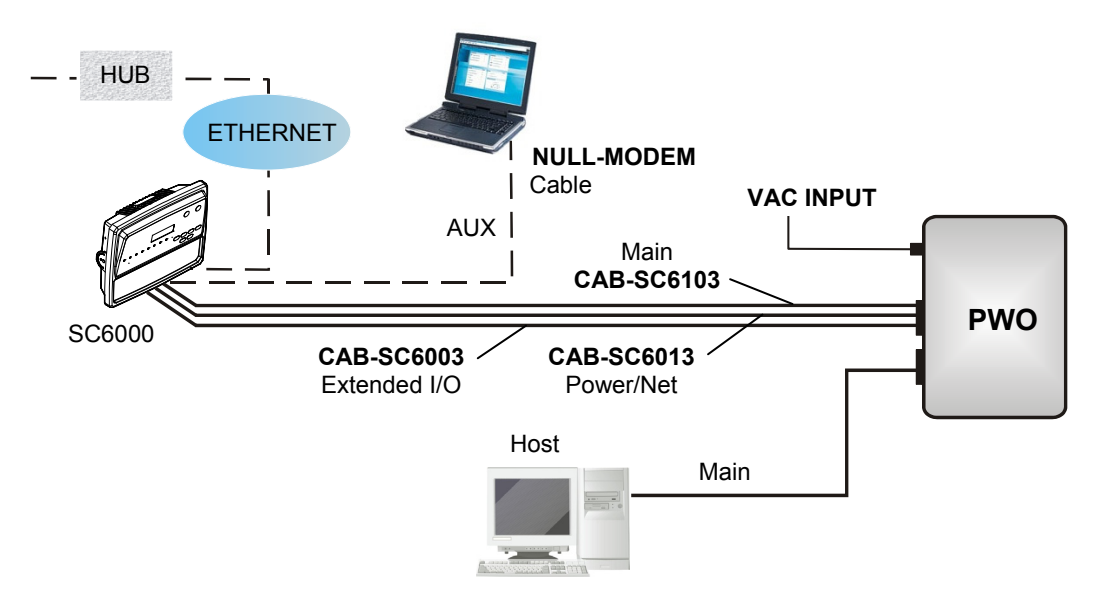

Figure 27 – Main Connection through PWO

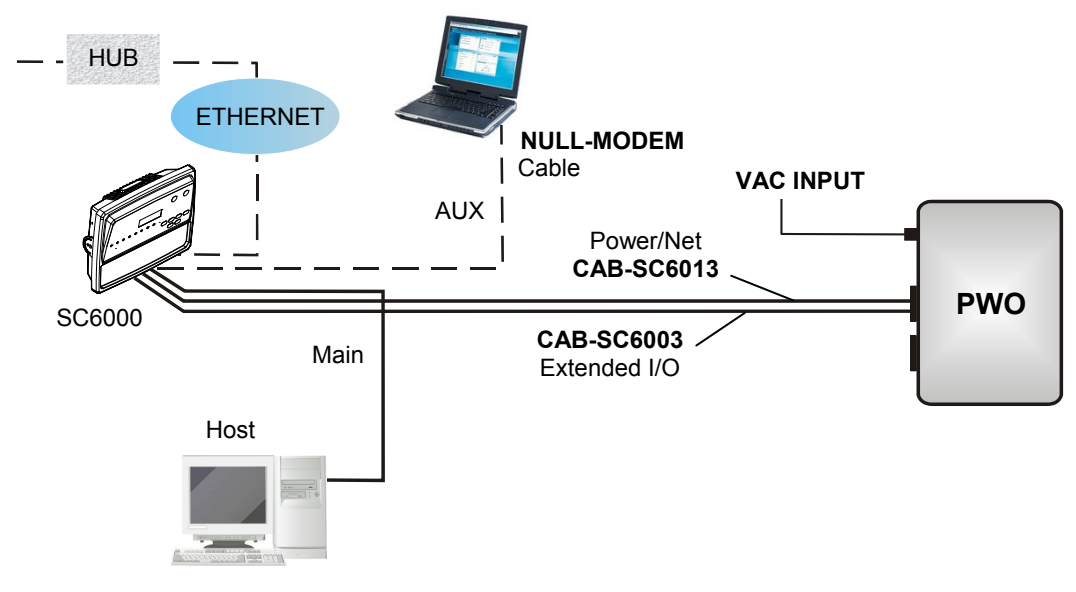

Figure 28 – Main Connection directly to SC6000

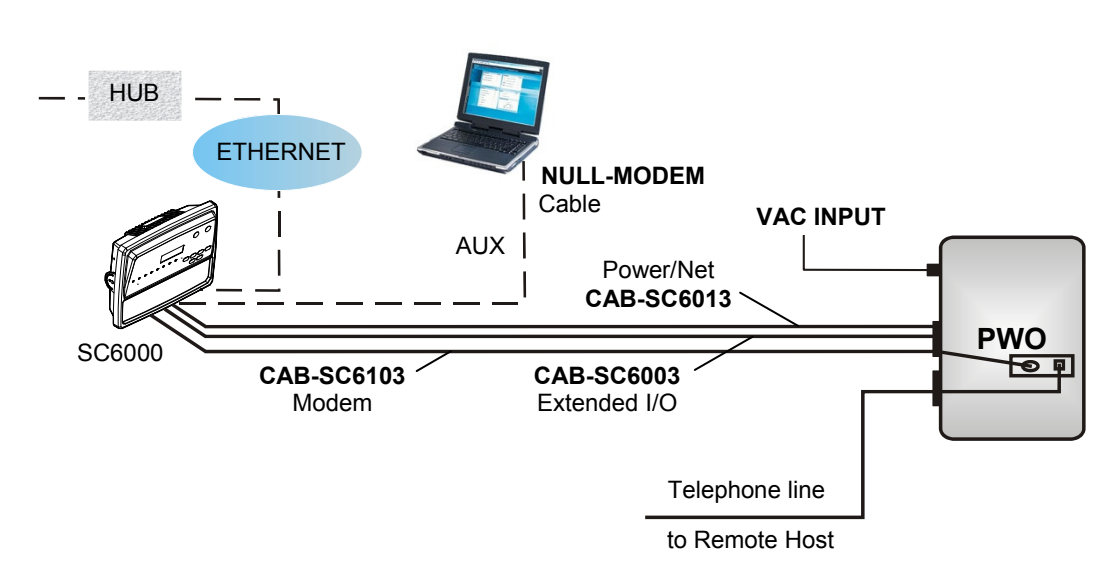

Figure 29 – Modem Connection through PWO

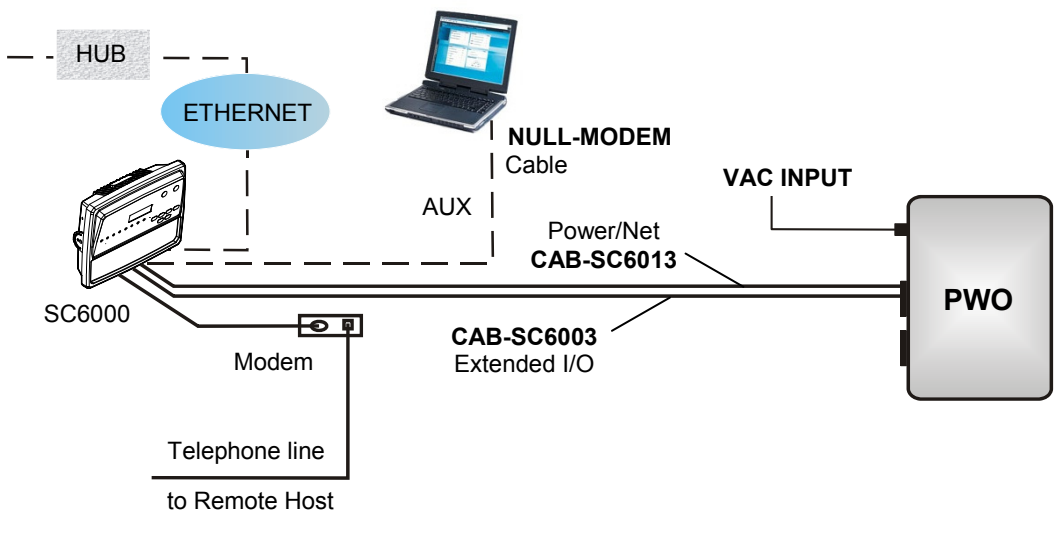

Figure 30 – Modem Connection directly to SC6000

## 2.5.4 SC6000 to Fieldbus Network Layout

The SC6000 can be connected to a Fieldbus network (Ethernet, DeviceNet, or Profibus) to communicate with a remote host (for example, remote PC connected via Internet). Connections are made directly through cables to the Fieldbus connector and do not require any converter or adapter.

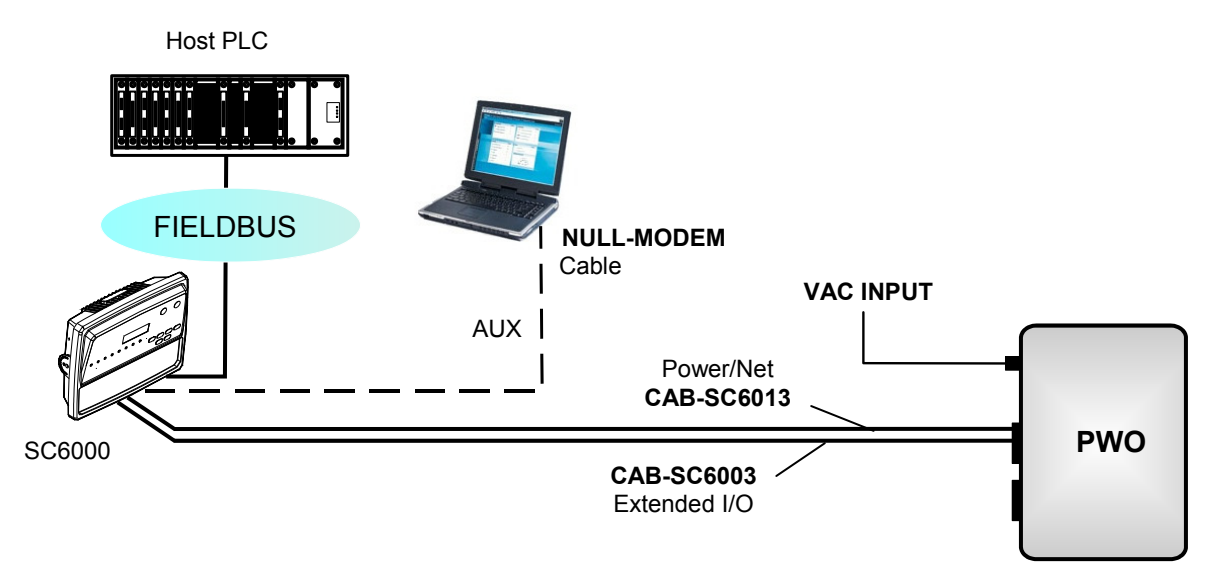

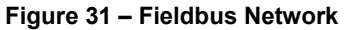

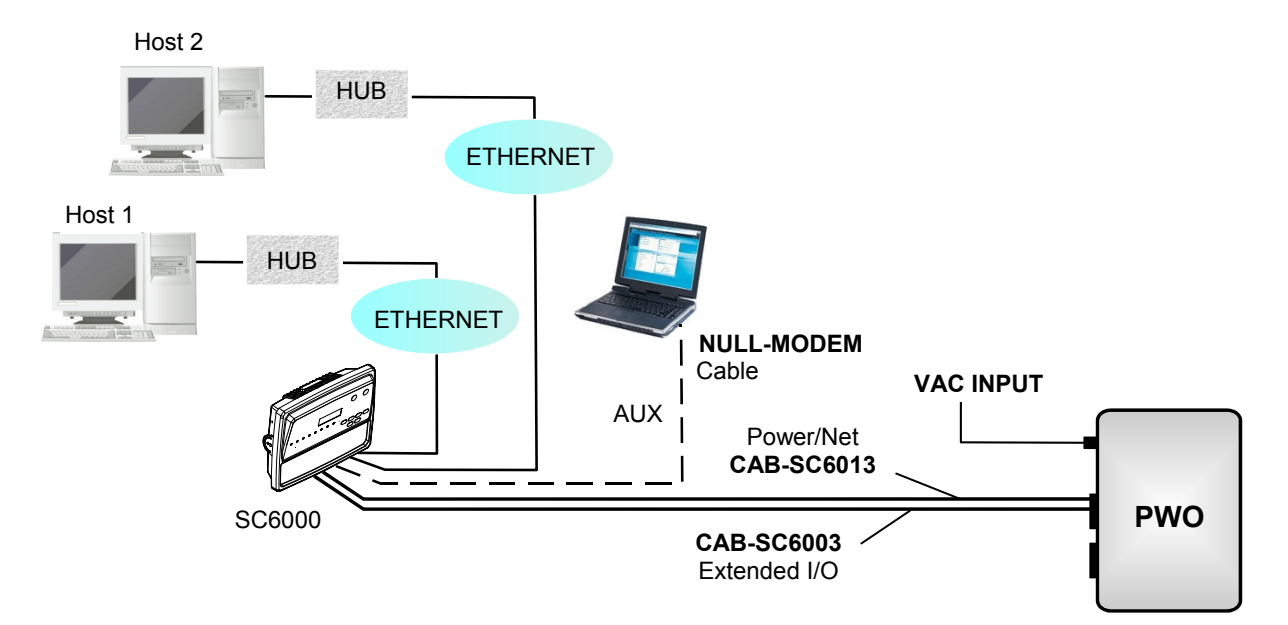

Figure 32 – Dual Ethernet Connection

23

## 2.6 KEYPAD AND DISPLAY

The SC6000 display shows different messages according to the following operating modes. Use the SC6000 keypad to scroll through the windows or navigate in the menu.

#### 2.6.1 Standard Mode

Upon startup, the Diagnostic Mask window is visualized by default. Using the **UP** and **DOWN** arrow keys it is possible to scroll through the following windows:

- 1) Diagnostic Mask Window
- 2) Reading Performance Window
- 3) Reading Mask Window
- 4) I/O Status Window
- 5) Conveyor Speed
- 6) System Info Window
- 7) Last Code & Read Mask
- 8) Alarms

#### Diagnostic Mask Window (Default Window)

This window illustrates the status of each node (of each scanner of the cluster).

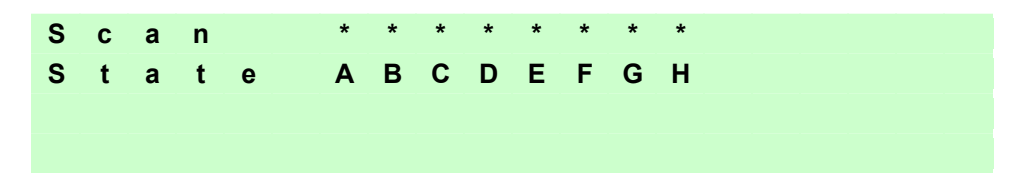

The slave scanners are listed as letters (**A**, **B**, **C**, etc.) [or numbers (**01**, **02**, **03**, etc.) depending on the *System Information Section>User Interface Style* configuration parameter in Genius].

Above each scanner position a symbol indicates the scanner status according to the following convention:

- From the startup the node NID has not been discovered.
- ? At the startup of the system the NID has been discovered but the node does not answer to the master.
- \* The node status is OK.
- ! The node returns an error code to the diagnostic Laser Off.
- & The node returns an error code to the diagnostic Motor Off.
- % The node is in monitor mode.

Other messages can also be displayed:

| "Empty scan cluster" | No scanner has been discovered within the cluster.                      |
|----------------------|-------------------------------------------------------------------------|
| "No slave expected"  | A scanner not expected by the system configuration has been discovered. |
| "Energy Saving"      | The Energy Saving feature has been activated.                           |
|                      | (see Genius™ program Help On-Line)                                      |

#### Reading Performance Window

This window displays the following data:

| Ρ | а | С | k |   | 0 | u | t |   | = |   | 1 | 2 | 4 | 6 | 7 |   |  |  |
|---|---|---|---|---|---|---|---|---|---|---|---|---|---|---|---|---|--|--|
| G | ο | 0 | d |   | r | е | а | d |   | = |   | 1 | 2 | 4 | 6 | 7 |  |  |
| Ν | ο |   | r | е | а | d |   | = |   | 0 |   |   |   |   |   |   |  |  |
| М | u | Т | t | i | р | I | е |   | r | е | а | d |   | = |   | 0 |  |  |

- Number of processed parcels
- Number of Good Reads
- Number of No Reads
- Number of Multiple Reads

#### **Reading Mask Window**

This window indicates the node that performed a reading of the codes enabled on the master.

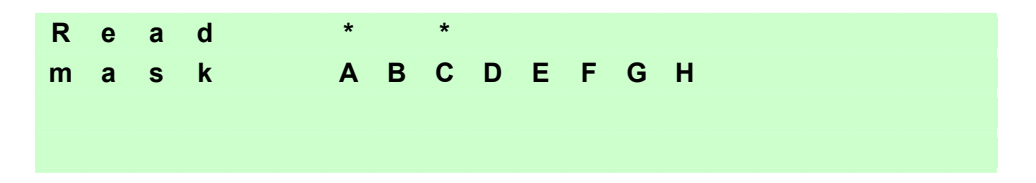

The following indicators are used:

- \* The node read a barcode enabled on the master.
- <space> The node read no barcode.

#### I/O Status Window

This window provides data concerning the digital input/output status.

| Е | Ν | С | = | 0 |   | Ρ | S | = | 0 |   | Ρ | S | Α | U | Х | = | 0 |   |   |
|---|---|---|---|---|---|---|---|---|---|---|---|---|---|---|---|---|---|---|---|
| Т | Ν | 1 | = | 1 |   | Т | Ν | 2 | = | 0 |   | Т | Ν | 3 | = | 0 |   |   |   |
| 0 | U | Т | 1 | = | 0 |   | 0 | U | Т | 2 | = | 0 |   | 0 | U | Т | 3 | = | 0 |
| 0 | U | Т | 4 | = | 0 |   | 0 | U | Т | 5 | = | 0 |   | 0 | U | Т | 6 | = | 0 |

0 = Low Level Signal

1 = High Level Signal

#### **Conveyor Speed Window**

This window provides data concerning the conveyor speed.

| С | 0 | n | V | е | У | 0 | r |   | S | р | е | е | d |
|---|---|---|---|---|---|---|---|---|---|---|---|---|---|
| х | x |   | ( | m | m | 1 | S | е | С | ) |   |   |   |
| х | х |   | ( | f | t | 1 | m | i | n | ) |   |   |   |
|   |   |   |   |   |   |   |   |   |   |   |   |   |   |

## **System Info Window**

This window provides information about the software release.

| ReIAPL_STD_1.             | 0 | 1 |   |   |   |
|---------------------------|---|---|---|---|---|
| A d d r 1 7 2 . 0 1 6 . 0 | 1 | 1 | х | x | x |

For Dual Ethernet models the additional Ethernet address is also displayed.

#### Last Code & Read Mask

This window is available only when enabling the *Last Code & Reading Mask Window* parameter in Genius. It displays the following data fields

| L | а | S | t | С | 0 | d | е |   | & |   | R | е | а | d | М | а | S | k |   |
|---|---|---|---|---|---|---|---|---|---|---|---|---|---|---|---|---|---|---|---|
| > |   | 2 | 5 | 6 | 3 | 4 | 8 | 9 | 3 | 3 | 2 | 5 | 7 | 5 | 3 | 2 | 4 | 5 | 7 |
| > | Α | D |   |   |   |   |   |   |   |   |   |   |   |   |   |   |   |   |   |
| G | 1 | 0 | 0 | % |   | Ν | 0 | % |   | М | 0 | % |   | Ρ | 0 | % |   |   |   |

- Last read code (shown truncated if longer than 18 digits)
- List of nodes that performed the reading
- Statistics (Good Read Rate, No Read Rate, Multiple Read Rate, Partial Read Rate) calculated on the last 100 codes or in continuous mode depending on the Last Code & Reading Mask Window parameter selection.

#### Alarms

Specific diagnostic alarms are available only when they are enabled through the Genius<sup>™</sup> configuration program.

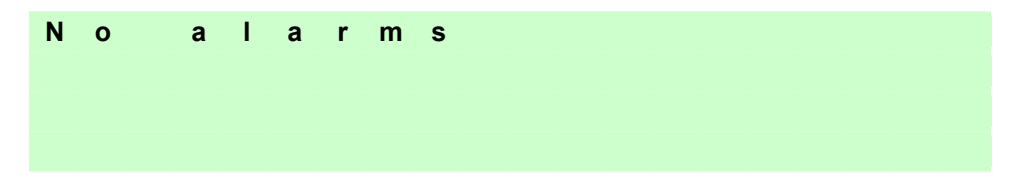

Up to four alarms can be displayed at a time (one per line). They are generated by the network or by the SC6000. For a list of alarms and their meaning see the *Diagnostic Error Conditions* page in the Help On-Line.

All alarms are ordered according to their priority (failure messages have priority over warning messages).

A failure message causes the <u>Warning LED</u> to light up.

If the *Display Warnings as Alarms* parameter is enabled in Genius<sup>™</sup>, a warning message causes the Warning LED to blink.
### 2.6.2 Redundancy Mode

When working in a redundant system, the SC6000 displays different windows according to its redundancy role (refer to the SC6000 Help On-Line for further details).

#### **SC6000 Active Controller Window**

The SC6000 working as active controller displays the diagnostic mask window, as if it is working in a single master network.

### SC6000 Standby Controller Window

This window is displayed on the SC6000 working as standby controller. It illustrates the topology redundancy role of the controller:

• "Protecting/Standby" or "Working/Standby"

### 2.6.3 Menu Mode

For security purposes, the menu mode is entered by pressing the **Enter** and **Menu** keys at the same time. To navigate in the menus the keypad keys are used as follows:

Press Enter to select an item or enter a branch level.

Press Clear to exit an item without saving or return to the previous branch level.

Press the Up or Down arrow keys to scroll through a branch list.

It is possible to access the **System** menu, **Setup** parameters menu or the **PackTrack** menu:

| Menu   | Branch                  | Branch     | Note                                            |
|--------|-------------------------|------------|-------------------------------------------------|
| System |                         |            |                                                 |
|        | Info                    |            | Shows the System Info Window                    |
|        | Reset                   |            | Reset the system (asks for confirmation)        |
|        | Restore                 |            | DARP Restore procedure                          |
|        |                         | Complete   | Restore system configuration                    |
|        |                         | All Slaves | Restore only all slaves configuration           |
|        |                         | Controller | Restore only SC6000 configuration               |
|        |                         | Slave      | Restore single specific slave configuration     |
|        | Backup                  |            | DARP Backup procedure                           |
|        |                         | Complete   | Backup system configuration                     |
|        |                         | All Slaves | Backup only all slaves configuration            |
|        |                         | Controller | Backup only SC6000 configuration                |
|        |                         | Slave      | Backup single specific slave configuration      |
|        | Last Codes <sup>1</sup> |            | Shows the last 10 codes read:                   |
|        |                         |            | Up or Down to scroll through the list; one code |
|        |                         |            | per display screen                              |

The Backup and Restore procedures can also be performed in Genius<sup>™</sup>, (see chapter 4 for details).

<sup>&</sup>lt;sup>1</sup> This option is available only when the *Show Last Code Window* parameter is enabled from Genius™.

| Menu  | Branch        | Branch           | Note                                            |
|-------|---------------|------------------|-------------------------------------------------|
| Setup |               |                  |                                                 |
| -     | Time          |                  | Set system time:                                |
|       |               |                  | Up & Down to change values, Enter to            |
|       |               |                  | change fields, at last field Enter exits saving |
|       |               |                  | new values                                      |
|       | Date          |                  | Set system date:                                |
|       |               |                  | Up & Down to change values, Enter to            |
|       |               |                  | change fields, at last field Enter exits saving |
|       | Eth arrant    | 1                | New Values                                      |
|       | Ethernet      |                  |                                                 |
|       |               | IP addr          | Set IP Address                                  |
|       |               | GW addr          | Set Gateway Address                             |
|       |               | Net mask         | Set Netmask                                     |
|       |               | MAC addr         | (it is advised not to change this value)        |
|       | DeviceNet     |                  | DeviceNet node address                          |
|       | addr          |                  | (only DeviceNet models)                         |
|       | Profibus addr |                  | Profibus node address                           |
|       |               |                  | (only Profibus models)                          |
|       | Add.          |                  | supplementary Ethernet interface                |
|       | Ethernet      |                  | (only Dual Ethernet models)                     |
|       |               | IP addr          | IP Address                                      |
|       |               | GW addr          | Gateway Address                                 |
|       |               | Net mask         | Netmask                                         |
|       |               | MAC addr         | (it is advised not to change this value)        |
|       | CFlash        |                  |                                                 |
|       |               | Format           | Format the Compact Flash Disk                   |
|       |               | Format&Rep       | Format and repair corrupted CF                  |
|       |               | Del Logs         | Del log files (SC8000 compatibility)            |
|       |               | Info             | Shows CF capacity, free and used space          |
|       | Lonworks      |                  |                                                 |
|       |               | Autoset          | Performs the Net-Autoset procedure: assigns     |
|       |               |                  | random addresses to all slave nodes             |
|       |               | Stat.            | Prints Lonworks network statistics (not data),  |
|       |               |                  | to the enabled serial port                      |
|       | Statistics    | Reset Statistics | Resets Statistical Counters                     |

The Address parameters may be set through Genius™, (see chapter 3 for details).

For software versions earlier than 4.20, Statistical Counters can be reset by pressing the Setup Key.

| Menu      | Branch   | Default  | Note                                                                                                    |
|-----------|----------|----------|----------------------------------------------------------------------------------------------------|
| PackTrack |          |          | Automatic PackTrack Calibration procedure for the Reading Station working in PackTrack or Continuous                                                             |
|           |          |          | Operating Modes                                                                                                    |
|           | Version  | 2        | Select the version number of the PCT-8000 pack                                                                                                    |
|           | Cal Type | XYZ      | XYZ calibration is forced.                                                                                                    |
|           | X Cal    | Absolute | Absolute X position is forced.                                                                                                    |
|           | X Offset | -        | Set the zero point of the X-axis (4 digits in mm)                                                                                                    |
|           | Sensor   | 0        | Set the distance (3 digits in mm) between the photocells in the photocell array.<br>If the system Presence Sensor and Encoder are used, set this parameter to 0. |
|           | Start    |          | Start the Auto PackTrack procedure                                                                                                    |
|           | Z Offset | 0        | Set a correction factor for the pack height (3 digits in mm)                                                                                                    |

The Auto PackTrack procedure when run from the SC6000 keypad, requires a system reset before the calibration is recognized. See the Auto PackTrack Setup procedure in par. 2.7.3. The Auto PackTrack setup may be performed in Genius<sup>™</sup>. For more details see the Help On-Line.

# 2.7 AUTO PACKTRACK<sup>™</sup> CALIBRATION FOR READING STATION USING SC6000 MENU

### 2.7.1 Auto PackTrack Conditions and Limits

The Conditions and Limits for Auto PackTrack Calibration are summarized here for convenience and are also integrated into the following procedure descriptions:

- The following scanners are supported by Auto PackTrack Calibration: DS6400 (\*see note below), DX6400 (\*see note below), DS8100A, DX8200A
- Before performing the Auto PackTrack Calibration procedure, if a system reset or power reset is performed, wait for all the scanners to be available (up to 60 sec.) before proceeding.
- Operating Mode must be either PackTrack or Continuous
- If the system Presence Sensor and Encoder are used, the correct Encoder Step value must be set and the Presence Sensor must be connected to the SC6000 PS input.
- If instead the PPA-8000 Photocell Array is used, it must be connected to the SC6000 PS and PSAUX inputs, and the Encoder, if present, must be physically disconnected.
- DX scanners which are calibrated automatically cannot be automatically replaced by DX scanners with a previous sw version (earlier than 6.80). You must either update the old scanner software prior to substitution, or complete the calibration manually, after installation, by setting the PSOffset and Direction parameters.

2

NOTE

The autofocus feature of DS6400 and DX6400 scanners makes Auto PackTrack Calibration difficult, therefore to assure that the procedure can correctly calibrate these scanners, it is necessary to set a fixed focus value which allows the scanner to read all the label positions useful for its calibration.

# 2.7.2 Auto PackTrack Parameter Descriptions

The following descriptions refer to the **PackTrack** menu in par. 2.6.3.

**Version**: the version of the PCT-8000 being used for calibration. This value can be read from the barcode labels on the PCT-8000. Each label has the value *vnnn* where v is the version number.

Cal Type: the XYZ calibration is forced. The coordinates for the three axes are calibrated.

For Oscillating Mirror scanner models the scan line must be parallel to the conveyor direction and only the Y calibration will be performed, (the X and Z axes will automatically be set to zero). NOTE

**X** Cal: the Absolute X position is forced. The X coordinate for all scanners is relative to the precise point (PackTrack Reference Point X, Y, Z = 0).

**X Offset**: The X Offset moves the Absolute X coordinate (X, Y, Z= 0) for all the scanners to the desired point along the X axis which will be measured in step 7 in par. 2.7.3.

**Sensor**: calibration will be performed either using the system Presence Sensor and Encoder (most cases), or the PPA-8000 Photocell Array, for systems where the Presence Sensor or Encoder are not present (typically Tilt-Tray or Cross-Belt applications).

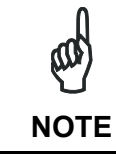

The Auto PackTrack procedure **requires** using the PPA-8000 Photocell Array for all systems where either the Presence Sensor or the Encoder are absent (including Continuous Operating Mode and Cargoscan applications).

If using the Presence Sensor and Encoder, the presence sensor must be connected to the SC6000 PS input and in this menu the parameter is set to  $\mathbf{0}$ . The Encoder Step parameter must also be set correctly.

If using the PPA-8000 you must set the Photocell distance (**165 mm**). The Photocell Array must be connected to the SC6000 PS and PSAUX inputs (see the relative installation manual), **and the Encoder, if present, must be disconnected**.

**Z Offset** (if necessary): for packs that are elevated above the conveyor surface (for example on tilt trays), this parameter sets an offset for the height of a pack so that Z=0 corresponds to the bottom of the pack.

### 2.7.3 Auto PackTrack Setup

After setting the initial parameters in the PackTrack menu the Auto PackTrack setup procedure can be started:

- 1. Press Enter at the *Start* item in the *PackTrack* menu.
- 2. Press **Enter** to confirm the action. The SC6000 sends the message to the Slave scanners and the Display shows the *Wait* message.

After receiving the answer from all of the Slaves, the SC6000 shows the status of each node (of each scanner of the cluster) as in the example below.

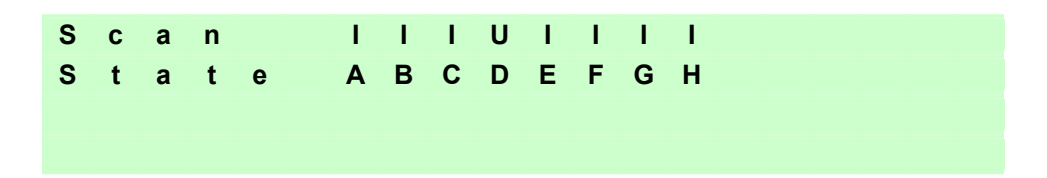

The slave scanners are listed as letters only (A, B, C, etc.) independently from the selection in the *System Information Section>User Interface Style* configuration parameter in Genius<sup>™</sup>.

Above each scanner position a symbol indicates the scanner status according to the following convention:

| U  | cannot be calibrated | not supported by scanner software version             |
|----|----------------------|-------------------------------------------------------|
| U  | can be calibrated    | can be calibrated but the calibration procedure fails |
|    |                      | either barcode reading or verification                |
| L  | Lost                 | scanner stops responding during the procedure         |
| I. | Initial State        | scanner ready to be calibrated                        |
| Ν  | Not Verified         | scanner calibrated but not verified                   |
| С  | Calibrated           | scanner is calibrated                                 |
|    |                      |                                                       |

3. At this point the SC6000 display allows to *Continue* or to *Stop* the procedure. You can switch between the previous display windows using the **Up** or **Down** arrow keys.

If there are any nodes that show as *U* or *L*, then you should *Stop* the procedure and correct the problem.

If the nodes respond with *I*, *N*, or *C* then you can *Continue* with the procedure.

- 4. Press **Enter** to *Continue* the procedure. The SC6000 shows message *Let the parcel run*.
- 5. Place the PCT-8000 onto the moving conveyor, before the PS Line (reference point) and parallel to a conveyor edge (i.e. right-hand edge) with its arrow in the same direction as the conveyor movement. Let it pass through the reading station. The SC6000 shows the *Wait* message.

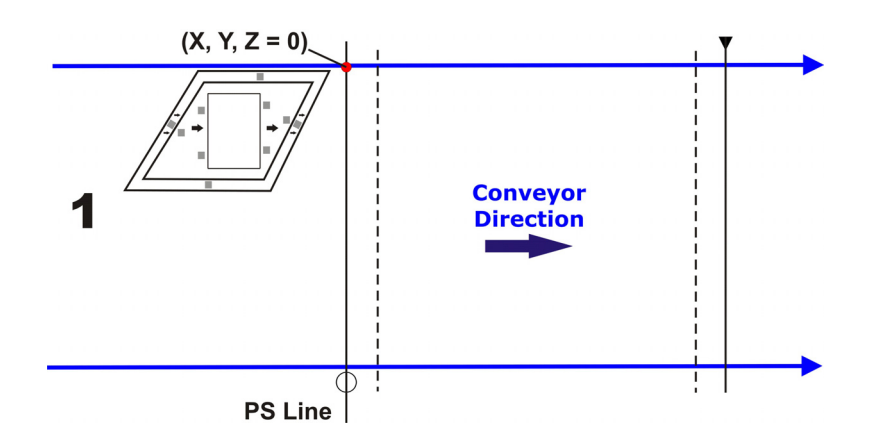

After elaborating the passage of the parcel, the SC6000 again shows the status of each node (of each scanner of the cluster) and then the *Continue* or *Stop* screen.

6. Repeat steps 3 - 5 changing the PCT-8000 X position (i.e. always before the PS Line (reference point) and parallel to a conveyor edge but changing to the left-hand edge and/or to the center of the conveyor), until the procedure terminates.

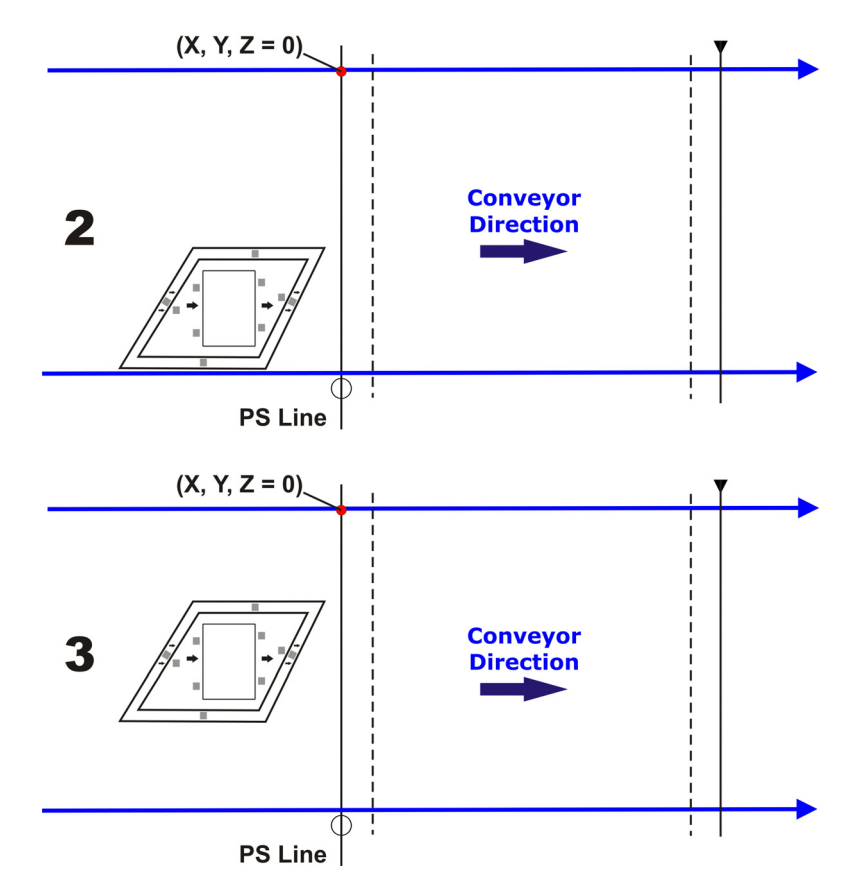

Typically 3 passes are necessary.

7. At the last step in the sequence the display prompts to place a barcode label **centered** onto the physical X position (X Offset) on the conveyor and then press Enter to Continue. You have 2 minutes to read the code before the procedure ends automatically.

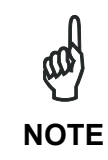

Be careful that the barcode is not accidentally read in the act of placing it at the desired X Offset position, and assure that **it is read by only one scanner** (see the figure below). After placing the barcode label on the X coordinate, you may have to pass your hand or other opaque object over it to end this step.

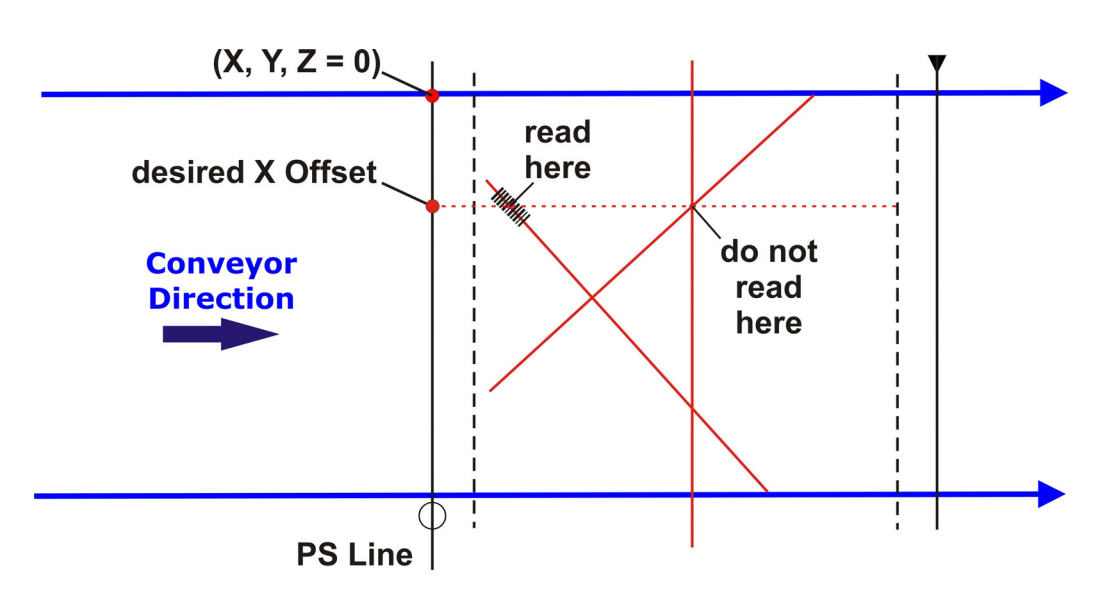

Pressing Clear at any point will terminate the procedure without saving the Absolute X position alignment.

NOTE

Before resetting the SC6000, if desired, you can download the Auto PackTrack Report file from the SC6000 RAM by connecting it to Genius<sup>™</sup> and using the Tools>File transfer... menu. See Help On-Line.

8. Manually reset the SC6000.

# 2.7.4 Auto PackTrack Report

The Auto PackTrack Report file can be downloaded from the SC6000 RAM by using the *Tools>File transfer…* menu in Genius<sup>™</sup>. The report is divided into three sections.

The first section contains the general calibration parameters:

PARAMETERS

2

| Calibration type | XYZ X Absolute (X Offset 550) |
|------------------|-------------------------------|
| Sensor type      | configured                    |
| Pack version     | 2 (Z Offset 0)                |

The second section contains for each node, the calibration table, and the final calibration state.

PACKTRACK GLOBAL CALIBRATION TABLE DX node 5

| P1: X(mm)         | 36       |
|-------------------|----------|
| P1: Y(mm)         | 1077     |
| P1: Z(mm)         | 10       |
| P1: Distance(mm)  | 36       |
| P1: Position      | 1077     |
| P2: X(mm)         | 715      |
| P2: Y(mm)         | 1096     |
| P2: Z(mm)         | 10       |
| P2: Distance(mm)  | 10       |
| P2: Position      | 715      |
| P3: X(mm)         | 518      |
| P3: Y(mm)         | 1304     |
| P3: Z(mm)         | 650      |
| P3: Distance(mm)  | 1096     |
| P3: Position      | 10       |
| XP1: X(mm)        | 36       |
| XP1: Y(mm)        | 1077     |
| XP1: Z(mm)        | 10       |
| XP1: Distance(mm) | 36       |
| XP1: Position     | 1077     |
| XP2: X(mm)        | 715      |
| XP2: Y(mm)        | 1096     |
| XP2: Z(mm)        | 10       |
| XP2: Distance(mm) | 10       |
| XP2: Position     | 715      |
| XP3: X(mm)        | 518      |
| XP3: Y(mm)        | 1304     |
| XP3: Z(mm)        | 650      |
| XP3: Distance(mm) | 1096     |
| XP3: Position     | 10       |
| Calibration State | VERIFIED |
|                   |          |

PACKTRACK CALIBRATION TABLE DS node 6

| P1: X(mm)         | 36       |
|-------------------|----------|
| P1: Y(mm)         | 1077     |
| P1: Z(mm)         | 10       |
| P1: Distance(mm)  | 36       |
| P1: Position      | 1077     |
| P2: X(mm)         | 715      |
| P2: Y(mm)         | 1096     |
| P2: Z(mm)         | 10       |
| P2: Distance(mm)  | 10       |
| P2: Position      | 715      |
| P3: X(mm)         | 518      |
| P3: Y(mm)         | 1304     |
| P3: Z(mm)         | 650      |
| P3: Distance(mm)  | 1096     |
| P3: Position      | 10       |
| Calibration State | VERIFIED |
|                   |          |

The last section summarizes the calibration status of each scanner.

| SCANNERS STATE SUMM | IARY                    |
|---------------------|-------------------------|
| Scanner E           | Calibrated and verified |
| Scanner F           | Calibrated and verified |
| Scanner J           | Calibrated and verified |
| Scanner K           | Calibrated and verified |
| Scanner L           | Calibrated and verified |
| Scanner M           | Calibrated and verified |
| Scanner N           | Calibrated and verified |
| Scanner O           | Calibrated and verified |
| Scanner Q           | Calibrated and verified |
| Scanner R           | Calibrated and verified |
| Scanner S           | Calibrated and verified |

## 2.7.5 AutoNet Setup Mode

A special Cluster Auto Setup Procedure (CASP<sup>™</sup>) allows automatic address assignment of the scanner cluster nodes. This operation can be performed by starting up the system while pressing the **SETUP** key.

Auto Setup can be performed in Genius<sup>™</sup>, see Net-Autoset in par. 3.2.1.

# **3 SOFTWARE CONFIGURATION**

# 3.1 GENIUS™ INSTALLATION

Genius<sup>™</sup> is a Datalogic scanner configuration tool providing several important advantages:

- Multi-language version;
- Defined configuration directly stored in the device;
- Communication protocol independent from the physical interface which allows the device to be considered as a remote object to be configured and monitored.

To install Genius<sup>™</sup>, proceed as follows:

- 1) Turn on the PC that will be used for configuration (Windows: NT, XP, Vista or 7);
- 2) Insert the Genius<sup>™</sup> CD-ROM;
- 3) Wait for the CD to autorun and follow the installation procedure.

When running Genius<sup>TM</sup>, the procedure for setting the parameters is supported by a help online, which is displayed in an HTML browser. It can be selected from the Configuration Help option available in the Help menu. In addition, a context-sensitive help can be enabled by pressing the <F1> key after selecting the desired parameter.

# 3.2 GUIDE TO RAPID CONFIGURATION FOR SC6000 AS SYNCHRONIZED OR MULTIDATA MASTER

This configuration is valid when the network is composed **only** of DS6000, DS8100A and/or DX8200A slave scanners.

1. Run Genius<sup>™</sup> from the configuration PC. The following window appears asking to select the configuration mode.

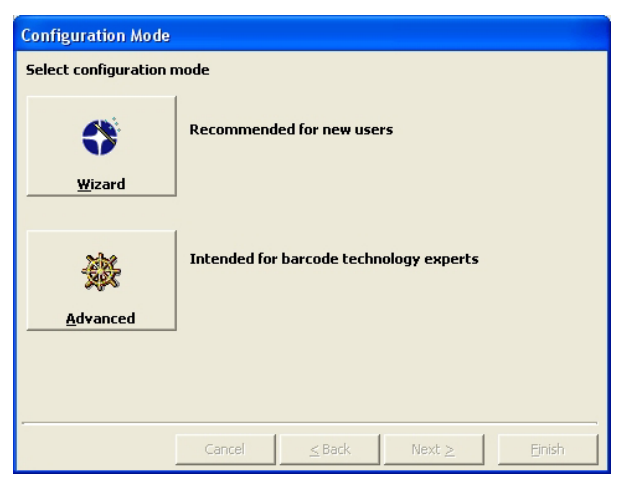

Figure 33 – Genius™ Wizard Opening Window

Select Advanced. The Wizard option is not currently available for SC6000.

**2.** From the Device Menu select Local Device Network Settings and configure your SC6000 as Master (SYNCHRONIZED is the default value), as shown in the figure below:

| Genius - COM1                                                   |                                |                   |  |
|-----------------------------------------------------------------|--------------------------------|-------------------|--|
| File Device Edit View Tools Window Help                         |                                |                   |  |
| Get                                                             | L 🛛 🖻 🛪 🗙 🖳 🗶 👪                | AT 48 🔳 💉         |  |
| Send                                                            |                                |                   |  |
| Default Sand with Ontione                                       |                                |                   |  |
|                                                                 | tion) (                        |                   |  |
| DARP <sup>TM</sup> Backup                                       |                                |                   |  |
| DARP <sup>™</sup> Restore                                       | tories                         |                   |  |
| Local Device Network Settings                                   | item Layout                    |                   |  |
| Cauny System Layou     Data Communication Setting               | unication Settings             |                   |  |
| Digital I/O Setting     Diagnostes                              | Local Device Mature & Cattlere |                   |  |
| Diagnostics     Redundancy Parameters     Redundancy Parameters | Local Device Network Settings  |                   |  |
| Energy Saving     Energy Saving     User Inform                 | Topology Role                  |                   |  |
| User Information Section                                        | Master (SVNCHRONIZED)          |                   |  |
| Related param                                                   | Master (SYNCHRONIZED)          |                   |  |
|                                                                 | Master (MULTIDATA)             |                   |  |
|                                                                 | Cother                         |                   |  |
| s 3                                                             |                                |                   |  |
| 11271                                                           |                                | _                 |  |
|                                                                 | ОК                             | Cancel            |  |
| 1 1 1 1 1 1 1 1 1 1 1 1 1 1 1 1 1 1 1 1                         | 6                              | COM1 115200 N 8 1 |  |

Figure 34 – Local Device Network Settings

The following dialog box appears asking whether to send the updated configuration to the Local Device or not:

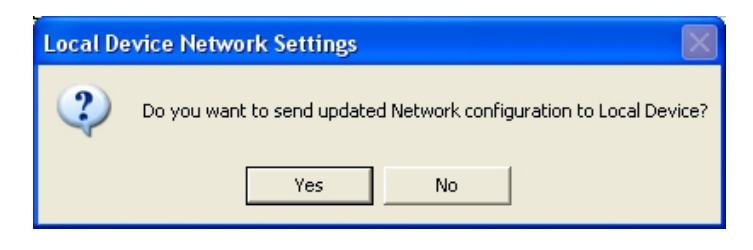

**3.** Click the "Yes" button, then click on the icon available on the Toolbar to make the "Devices" area appear next to the Parameter Explorer window. By repeatedly clicking the icon this area will be displayed or hidden.

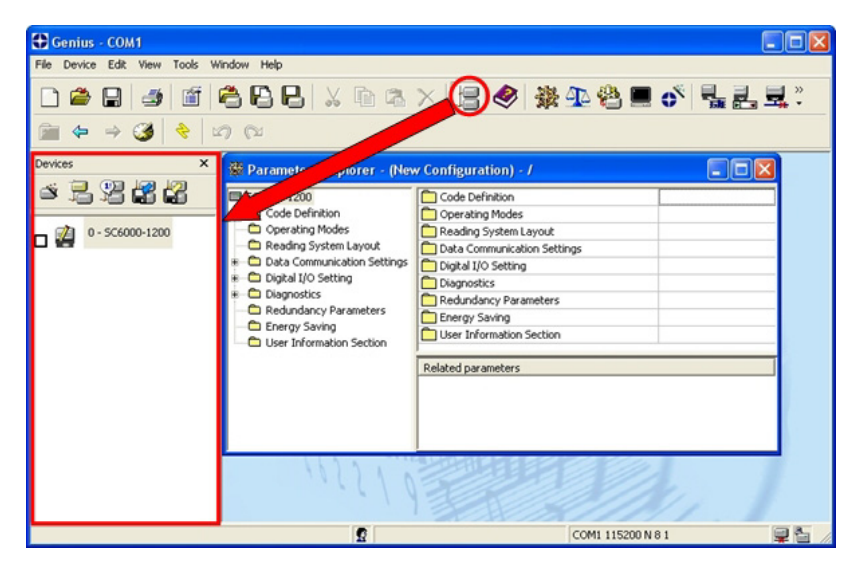

Figure 35 – View Device Configuration

Each device is indicated by the following graphical objects:

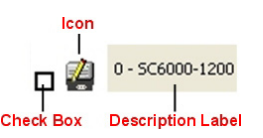

- check box allowing to select/deselect a specific device to perform the desired operations (i.e. program downloading);
- icon representing the device status;
- a label reporting information transmitted by the device when connected (the device address, generated errors, device description).
- 4. Then, proceed with the Network Setup (par. 3.2.1).
- 5. Configure the SC6000 and Slave Scanner parameters according to your application using the configuration window in Genius<sup>™</sup> for each device. The main steps are:
  - Configure the PackTrack parameters
  - Select the codes to be read
  - Set-up the communication parameters
  - Define data formatting parameters
- **6.** Send the configuration to the Slave Scanners from the Send command in the Device Menu.
- 7. Perform a DARP<sup>™</sup> backup by clicking the relative icon in the Device Network area.

## 3.2.1 Genius™ Network Setup Through Master

Network Setup allows configuring your Local Lonworks Network through the Master using Genius<sup>™</sup>.

Three different procedures are available to define the number of network slave scanners, their label and address according to two main conditions:

| Condition               | Available Procedure   | Feature                                                                                                    |
|-------------------------|-----------------------|----------------------------------------------------------------------------------------------------|
| Unknown Slave Addresses | Net-Autoset           | automatically assigns random addresses to slave or Stand Alone scanners.                                                                                                    |
| Known Slave Addresses   | Network Wizard        | customizes the network (slave label and<br>address definition and physical identification<br>of a specific slave within network), updates<br>configuration to a file and makes it ready to<br>be sent to the Master. |
|                         | Express Network Setup | automatically performs all the operations of<br>the Network Wizard apart from the physical<br>identification of a specific slave scanner.                                                                            |

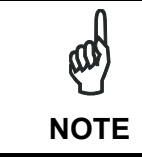

The Network Setup procedure as described requires Genius<sup>™</sup> software version 1.06 or later. In addition, the Net-Autoset procedure requires scanner software version 6.40 or later.

<u>Proceed with the network setup</u> by using one of the icons available on the Tool Bar according to the procedure to follow:

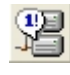

Net-Autoset procedure

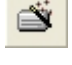

Network Wizard procedure

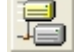

Express Network Setup procedure

### **Net-Autoset**

This procedure is to be used when all scanner addresses and labels are unknown (typically when configuring the network for the first time or whenever a network reconfiguration is required).

By clicking the icon or selecting the "Net\_Autoset" option from the right-click menu, the Net-Autoset procedure is started allowing automatic assignment of random addresses to all slave or Stand Alone scanners connected within the network. Once the procedure has been completed, it is possible to:

- define customized addresses and labels through the Network Wizard;
- display the scanner default labels through the Express Network Setup.

# **Express Network Setup**

Before performing this procedure, a Lonworks address must be assigned to each slave scanner. The most practical method is through the <u>Net-Autoset</u> procedure. See par. 3.2.2 for alternative address assignment methods.

Once all addresses have been assigned, the Express Network Setup is to be used when all scanner addresses and labels <u>do not need to be modified</u>.

By clicking on the Figure is started which automatically performs the following operations:

- opening the wizard;
- polling the network to discover connected scanners;
- transferring all scanners found to the "Requested Devices" area of the wizard where your network customization is defined;
- saving the new network configuration;

Once the procedure has been completed, a dialog box will appear asking whether to send the configuration to the Master. Choose the "Yes" option to start this procedure.

### **Network Wizard**

Before performing this procedure, a Lonworks address must be assigned to each slave scanner. The most practical method is through the <u>Net-Autoset</u> procedure. See par. 3.2.2 for alternative address assignment methods.

Once all addresses have been assigned, the Network Wizard is to be used when one or more scanner addresses and labels <u>need to be modified</u>.

1. Click on the *button to open the Network Wizard dialog box:* 

| 🔿 Network Wizard   |                      |
|--------------------|----------------------|
| Requested Devices  | Current Devices      |
| 0 - D56400-100-011 | 0 - D56400-100-011   |
|                    | ↓ 1 - D56500-105-010 |
|                    | ×                    |
|                    |                      |
|                    |                      |
|                    |                      |
|                    |                      |
|                    | Autodetect           |
|                    | OK Cancel            |

a. if the <u>slave scanners</u> have already been configured and <u>wired</u> to the network, click on the Autodetect button to start a polling procedure of the current network. All slave scanners found will be represented in the "Current Devices" area. Then, select the

desired slave scanner from the "Current Devices" area and click on the **s**icon (or drag and drop) to transfer it to the "Requested Devices" area where your network customization is defined. The following dialog box will appear allowing (if necessary) to change the slave address ("Available Device" field) and label ("Description" field):

| New Device                       |    | 1      |
|----------------------------------|----|--------|
| Available Devices<br>Description | #1 |        |
| D56500-105-010                   |    |        |
|                                  | ОК | Cancel |

b. if the slave scanners have not been configured and wired to the network, click on the

icon to add a new device defining its address and model. The added slave scanner will be displayed in the "Requested Devices" area. This option in any case requires that all slave scanners have their address set before the network can function.

2. If desired, select a slave scanner within the "Current Devices" area and click on the

icon (or select the "Show Device" option from the right-click menu) to make the dialog box appear as follows:

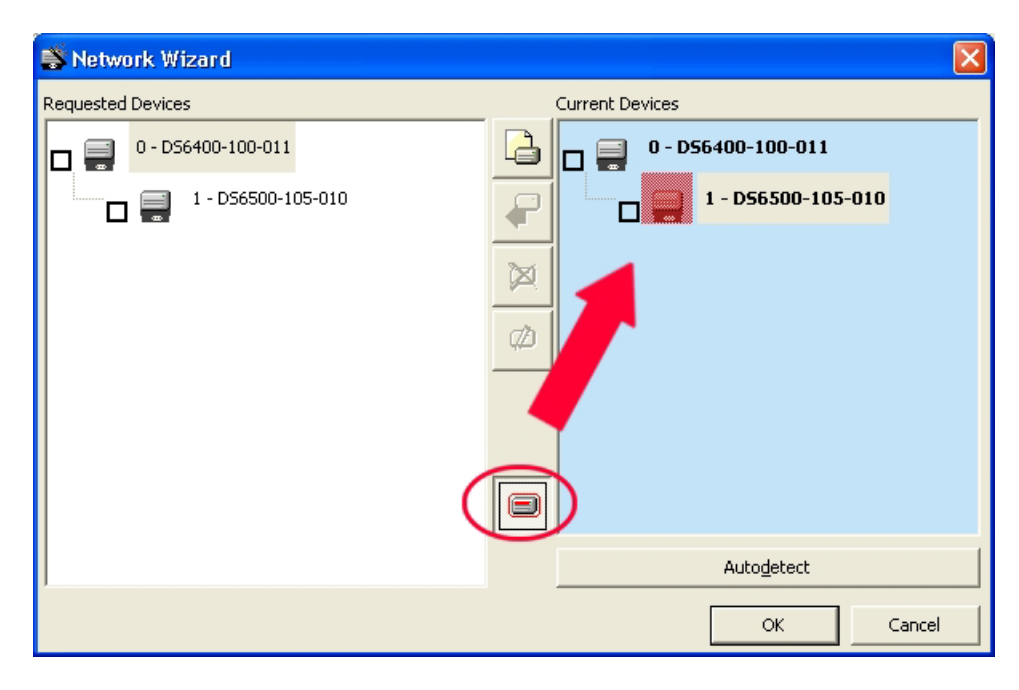

The "Show Device" option is particularly useful after the Net-Autoset procedure or whenever it is necessary to know which address is assigned to a specific slave scanner. Indeed, it activates the following signals which physically indicate the scanner corresponding to the one selected, in particular:

- in Network Wizard the icon corresponding to the selected slave scanner starts blinking red;
- in the Physical Network all slave scanner lasers turn off except the one of the selected scanner which turns on.
- 3. If desired, select the transferred/added slave scanner within the "Requested Devices"

area and click on the **scanner** label and address.

4. Once your network has been customized, close the network wizard. Before closure, the program will show a dialog box asking whether to send the new configuration to the Master. Choose the "Yes" option to start this procedure.

### 3.2.2 Alternative Slave Address Assignment

3

As alternatives to Network Setup through the Master, each Slave scanner can be assigned an address through the following methods:

- random address assignment from SC6000 to all slaves in the network by performing the CASP<sup>™</sup> procedure as described in par. 0;
- address setting through the Local Device Network Settings item in the Device Menu with the slave scanner connected locally to Genius™;

| Local De                                       | vice Netw   | ork Settings |        |
|------------------------------------------------|-------------|--------------|--------|
| Topology I                                     | Role        |              |        |
| Slave (SY                                      | NCHRONIZE   | D)           | •      |
| Lonworks<br>Slave1                             | Slave Addre | ss           |        |
| Slave1<br>Slave2<br>Slave3<br>Slave4<br>Slave5 |             | ОК           | Cancel |

• manual address setting through slave scanner keyboard (see par. "Internal Net" in the relative Scanner Reference Manual for details);

### 3.3 GUIDE TO RAPID CONFIGURATION FOR SC6000 AS CONTROLLER LON OLD8K

This configuration is valid when the network is composed of DS8100 or DX8200 slave scanners.

- 1) Connect to each scanner Debug port and set a Lonworks Node address which must be different and consecutive (i.e. 1, 2, 3, 4, etc.).
- 2) Make all the necessary PackTrack parameter settings.
- 3) Run Genius<sup>™</sup> from the configuration PC. The following window appears asking to select the configuration mode.

| <b>Configuration Mode</b> |                                         |
|---------------------------|-----------------------------------------|
| Select configuration n    | node                                    |
| <b>W</b> izard            | Recommended for new users               |
| Advanced                  | Intended for barcode technology experts |
|                           | ,                                       |
|                           | Cancel ≤Back Next ≥ Einish              |

Figure 36 – Genius™ Wizard Opening Window

Select Advanced. The Wizard option is not currently available for SC6000.

4) From the Device Menu select Local Device Network Settings and configure your SC6000 as **Other**, as shown in the figure below:

| Local Device Network                        | Settings |          |
|---------------------------------------------|----------|----------|
| Topology Role                               |          |          |
| Other                                       |          | <b>•</b> |
| Master (SYNCHRONIZED)<br>Master (MULTIDATA) |          |          |
| Other                                       |          |          |
|                                             |          |          |
|                                             |          |          |
|                                             | ОК       | Cancel   |

Figure 37 – Local Device Network Settings

5) From the Reading System Layout folder and configure the following parameters:

Device Assignment = Controller Lon Old8K

Number of Slaves = according to your application

Check the Modify Lon Slave Configuration

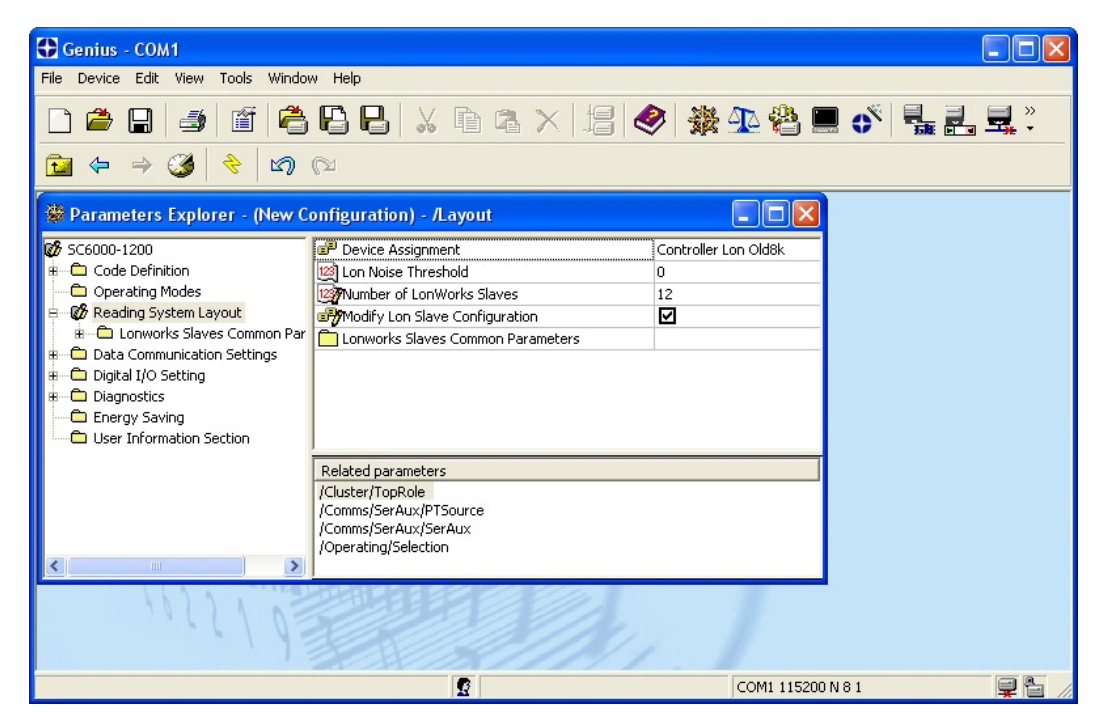

Figure 38 – SC6000 Device Assignment Configuration

6) Configure the Common Slave Scanner parameters according to your application using the Lonworks Slave Common Parameters branch in the Reading System Layout folder.

| 🔂 Genius - COM1                          |                                    |                         |
|------------------------------------------|------------------------------------|-------------------------|
| File Device Edit View Tools Window Help  |                                    |                         |
| D 🚔 日 🥑 🖆 🛱 🖪                            | X 🖻 🛱 X 🗐 🤣 🌺                      | 12 🍄 💻 💣 📲 🚆 🚆 🕺        |
| 🔁 🗢 🤿 🏈 🔁                                |                                    |                         |
| 👹 Parameters Explorer - (New Configurati | on) - /Layout/SlvPar/CodPar        |                         |
| 🐼 SC6000-1200 🛛                          | 🗗 Code 3 of 9                      |                         |
| 🗷 💼 Code Definition 👘                    | Code 3 of 9 Parameters             |                         |
| Coperating Modes                         | 🖅 Code 2 of 5 Interleaved          |                         |
| 🖻 🐨 🐻 Reading System Layout              | Code 2 of 5 Interleaved Parameters |                         |
| E-C Lonworks Slaves Common Parameters    | 🗐 Code 2 of 5 Compressed           |                         |
| E Code 2 of 0 Darameters                 | Code 2 of 5 Compressed Parameters  |                         |
| Code 3 of 9 Parameters                   | 🗐 Code Codabar                     |                         |
| Code 2 of 5 Interleaved Faran            | Codabar Parameters                 |                         |
| Codabar Parameters                       | del Code 93                        |                         |
| Code 93 Parameters                       | Code 93 Parameters                 |                         |
| Code 128 Parameters                      | Code 128                           |                         |
| Code EAN 128 Parameters                  | Code 128 Parameters                |                         |
| EAN-UPC Codes Parameters                 | Code EAN 128                       |                         |
| Reconstruction Parameters                | Related parameters                 |                         |
| B Diata Communication Settings           |                                    |                         |
|                                          |                                    |                         |
| Energy Saving                            |                                    |                         |
|                                          |                                    |                         |
|                                          |                                    |                         |
|                                          | 2                                  | COM1 115200 N 8 1 📃 눹 🏿 |

Figure 39 – Common Slave Scanner Code Selection Configuration

- 7) Configure the SC6000 parameters according to your application using the various configuration folders. The main steps are:
  - Configure the PackTrack parameters in the Operating Modes folder

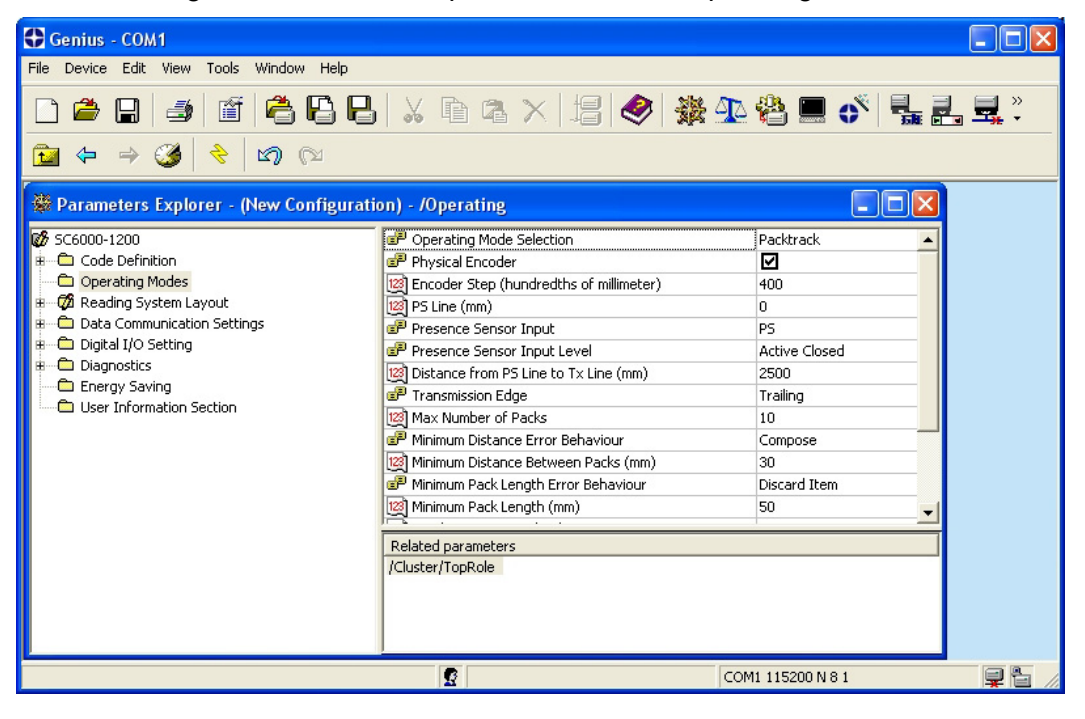

• Selecting the codes to be read in the Code Definition folder (they must be the same as those set for the slave scanners)

| Genius - COM1                                                |                                                                |                              |           |
|--------------------------------------------------------------|----------------------------------------------------------------|------------------------------|-----------|
| File Device Edit View Tools Window Help                      |                                                                |                              |           |
| D 🛎 日 🥔 🖆 🛱 🗛 🖯                                              | X 🗈 🖪 🗙 🗄 🖓 🌺 💁                                                | à 😩 💻 🝼 📲 🛃                  | <b>⊒,</b> |
| 🔁 ← ⇒ 🧭 < 🗠                                                  |                                                                |                              |           |
| 🖗 Parameters Explorer - (New Configurati                     | on) - /Codes                                                   |                              |           |
| SC6000-1200     B                                            | P Code Combination<br>P No Read Message                        | Single Label                 |           |
| Code Label Settings#1                                        | No Read String (max. 128 chars)     Partial Read Is Treated As | <cab><br/>Partial Read</cab> |           |
| Code Label Settings#3                                        | Multi Filters Code Label Settings#1                            |                              |           |
| Code Label Settings#5                                        | Code Label Settings#2                                          |                              |           |
| Code Label Settings#7                                        | Code Label Settings#4                                          |                              |           |
| Code Label Settings#10                                       | Code Label Settings#6                                          |                              |           |
| B 🗭 Reading System Layout<br>B 🗁 Data Communication Settings | Code Label Settings#8                                          | <b>_</b>                     |           |
| B Digital I/O Setting<br>B Diagnostics                       | /Codes/NoRead<br>/Comms/Application                            |                              |           |
| Energy Saving     User Information Section                   |                                                                |                              |           |
| <u> </u>                                                     |                                                                | DM1 115200 N 8 1             |           |

• Set-up the communication and data formatting parameters in the Data Communications settings folder

| Genius - COM1                                                                                                    |                                                                                                    |                   |                                                    |
|----------------------------------------------------------------------------------------------------|----------------------------------------------------------------------------------------------------|-------------------|----------------------------------------------------|
| File Device Edit View Tools Window Help                                                                                                    |                                                                                                    |                   |                                                    |
|                                                                                                    | X fi fa X   5   🏈 🗿                                                                                                    | : 12 🗳 💻 🝼 🛼 Z    | , <mark>, ,</mark> , , , , , , , , , , , , , , , , |
| Arameters Explorer - (New Configurati                                                                                                    | on) - /Comms                                                                                                    |                   |                                                    |
| <ul> <li>SC6000-1200</li> <li>Code Definition</li> <li>Operating Modes</li> <li>Reading System Layout</li> <li>Data Communication Settings</li> <li>Data Format</li> <li>Data Format</li> <li>Data Serial Port</li> <li>Auxiliary Serial Port</li> <li>Built-in Ethernet</li> <li>Digital I/O Setting</li> <li>Digital Serial Port</li> <li>Digital Serial Port</li> <li>Digital Serial Port</li> <li>Digital Serial Port</li> <li>Digital Serial Port</li> <li>Digital Serial Port</li> <li>Digital Serial Port</li> <li>Digital Serial Port</li> <li>Digital Serial Port</li> <li>Digital Serial Port</li> <li>Digensotics</li> <li>Direngy Saving</li> <li>User Information Section</li> </ul> | Image: Protect of Type         Data Format         Main Serial Port         Auxiliary Serial Port         Built-in Ethernet         Modem Serial Port | Standard          |                                                    |
|                                                                                                    | Related parameters<br>/Codes/MultiLabel<br>/Comms/SerAux/PTSource<br>/Comms/SerMain/Line/Mode<br>/Operating/Selection                                 |                   |                                                    |
|                                                                                                    |                                                                                                    | COM1 115200 N 8 1 |                                                    |

8) Send the configuration to the Slave Scanners from the Send command in the Device Menu.

# 3.4 PARAMETER DEFAULT VALUES

3

The following table contains the list of the factory default settings for the SC6000 Controller. Genius<sup>™</sup> also allows checking the parameter default values by selecting the "Compare parameters" option available in the Tools menu and comparing the current SC6000 configuration to the default one.

| Parameter_                                        | Default Setting             |
|---------------------------------------------------|-----------------------------|
| Code Definition                                   |                             |
| Code Combination                                  | Single Label                |
| No Read Message                                   | Global No Read Message      |
| No Read String (128 characters max)               | <can></can>                 |
| Partial Read is Treated As                        | Partial Read                |
| Multi Filters                                     | Disabled (unchecked)        |
| Code Label Settings#1                             | , ,                         |
| Enable                                            | Enabled (checked)           |
| Code Symbology                                    | Interleaved 2 of 5          |
| Label Length                                      | 8                           |
| Min Code Position                                 | 0                           |
| Max Code Position                                 | 255                         |
| CheckDigit                                        | Disabled (unchecked)        |
| Pattern Match String (200 char. max)              | NULL                        |
| Code Label Settings#2                             |                             |
| Enable                                            | Enabled (checked)           |
| Code Symbology                                    | Code39                      |
| Label Length                                      | Variable                    |
| Minimum Label Length                              | 1                           |
| Maximum Label Length                              | 60                          |
| Min Code Position                                 | 0                           |
| Max Code Position                                 | 255<br>Dischlad (unchasked) |
| CheckDigit<br>Dottorn Motoh String (200 obor may) |                             |
| Pattern Match String (200 char. max.)             | NOLL                        |
| Operating Modes                                   | PackTrack                   |
| Physical Encoder                                  | Enabled (checked)           |
| Encoder Sten                                      |                             |
|                                                   | 400                         |
| Po Lille<br>Drogonog Sangar Innut                 |                             |
| Presence Sensor Input                             | FS<br>Active Classed        |
| Distance Sensor Input Level                       |                             |
| Distance from PS Line to TX Line                  | 2500<br>Trailing            |
| Transmission Edge                                 | i railing                   |
| Misimum Distance Free Dubu                        |                             |
| Winimum Distance Error Behaviour                  | Compose                     |
| Minimum Distance between Packs                    | 30                          |
| Minimum Pack Length Error Behaviour               | Discard Item                |
| Minimum Pack Length                               | 50                          |
| Window Dimension                                  | 15                          |
| Encoder Delay Error Behaviour                     | Safe Resync                 |

| Parameter                              | Default Setting               |
|----------------------------------------|-------------------------------|
| Operating Modes                        |                               |
| Max Encoder Delay for Code             | 400                           |
| Max Consecutive Delayed Codes          | 3                             |
| Max Safe Resync for Node               | 3                             |
| Bidirectional                          | Disabled (unchecked)          |
| Encoder Divided by 2                   | Disabled (unchecked)          |
| Beam Shutter Triggered                 | Disabled (unchecked)          |
| Protocol Index                         | Disabled (unchecked)          |
| Hybrid System                          | Disabled                      |
| Reading System Layout                  |                               |
| Enable Automatic Replacement (D.A.R.P) | Enabled (checked)             |
| Data Communication Settings            |                               |
| Host Application Protocol Type         | Standard                      |
| Data Format                            |                               |
| Header TX Start                        | With Data                     |
| Termination After No Read Message      | Enabled (checked)             |
| Code Identifier                        | Disabled                      |
| Standard Parameters                    |                               |
| Header String                          | <stx></stx>                   |
| Code Position                          | Disabled (unchecked)          |
| Code Direction Identifier Enable       | Disabled (unchecked)          |
| Termination String                     | <cr><lf></lf></cr>            |
| Data Packet Separators                 | <cr><lf></lf></cr>            |
| Code Field Length Setting              | Variable Length               |
| Multidata                              |                               |
| Address Tx                             | Disabled (unchecked)          |
| <u>Main Serial Port</u>                |                               |
| Data TX                                | Enabled (checked)             |
| Heartbeat                              | Disable                       |
| Parameters                             |                               |
| Main Port Communication Mode           | Standard                      |
| Main Port Electrical Interface         | RS232                         |
| Handshake                              | None                          |
| Baud Rate                              | 9600                          |
| Parity                                 | None                          |
|                                        | 8                             |
| Slup Dits                              |                               |
| Auxiliary Serial For                   | Enchlad (chacked)             |
|                                        | Diachla                       |
|                                        | Disable<br>Disabled (abacked) |
| Pass Iniougn                           | Disableu (checkeu)            |
| Parameters<br>Baud Bata                | 115000                        |
| Dauu Kale<br>Darity                    | None                          |
| Data Rits                              |                               |
| Stop Bits                              | 1                             |

| Parameter                                     | Default Setting               |
|-----------------------------------------------|-------------------------------|
| Built-in Ethernet Port                        |                               |
| LineParameters                                |                               |
| Status                                        | Enabled (checked)             |
| Eth_speed                                     | Auto                          |
| DHCP                                          | Disabled (unchecked)          |
| IP_address                                    | 172.16.11.221                 |
| IP_netmask                                    | 255.255.0.0                   |
| IP_gateway                                    | 127.0.0.1                     |
| IP_dns1                                       | 127.0.0.1                     |
|                                               |                               |
| Services                                      | All disabled (unchecked)      |
| Modem Serial Port                             |                               |
|                                               | Disabled (unchecked)          |
| Parameters                                    | 22.422                        |
| Baud Rate                                     | 38400<br>Disabled (washashad) |
|                                               | Disabled (unchecked)          |
|                                               |                               |
| Digital Input Lines Settings                  | _                             |
| Debouncing for Input 1, 2 and 3               | 5 ms                          |
| Debouncing for Encoder                        | 500 μs                        |
| Debouncing for PS and PSAUX                   | 5 ms                          |
| PS Active Level (Overridden by Op. Mode)      | Active Closed                 |
| PSAUX Active Level (Overridden by Op. Mode)   | Active Closed                 |
| Input 1 Active Level (Overridden by Op. Mode) | Active Closed                 |
| Input 2 Active Level (Overridden by Op. Mode) | Active Closed                 |
| Input 3 Active Level (Overridden by Op. Mode) | Active Closed                 |
| Digital Output Lines Setting                  |                               |
| Output 1                                      |                               |
| Use                                           | Local                         |
| Line State                                    | Normally Open                 |
| Activation Event                              | Complete Read                 |
| Alternative Activation Event                  | Multiple Read                 |
| Deactivation Event                            | Timeout                       |
| Alternative Deactivation Event                | None                          |
| Activate on Error                             | Disabled (unchecked)          |
| Deactivate when Errors Recovered              | Disabled (unchecked)          |
| Deactivation Timeout (ms)                     | 50                            |
| Output 2                                      |                               |
| Use                                           | Local                         |
| Line State                                    | Normally Open                 |
| Activation Event                              | No Read                       |
| Alternative Activation Event                  | Partial Read                  |
| Deactivation Event                            | Timeout                       |
| Alternative Deactivation Event                | None                          |

| Parameter                            | Default Setting      |
|--------------------------------------|----------------------|
| Output 2                             |                      |
| Activate on Error                    | Disabled (unchecked) |
| Deactivate when Errors Recovered     | Disabled (unchecked) |
| Deactivation Timeout (ms)            | 50                   |
| Output 3                             |                      |
| Use                                  | Local                |
| Line State                           | Normally Open        |
| Activation Event                     | None                 |
| Alternative Activation Event         | None                 |
| Deactivation Event                   | None                 |
| Alternative Deactivation Event       | None                 |
| Activate on Error                    | Disabled (unchecked) |
| Deactivate when Errors Recovered     | Disabled (unchecked) |
| Output 4                             |                      |
| Use                                  | Local                |
| Line State                           | Normally Open        |
| Activation Event                     | None                 |
| Alternative Activation Event         | None                 |
| Deactivation Event                   | None                 |
| Alternative Deactivation Event       | None                 |
| Activate on Error                    | Disabled (unchecked) |
| Deactivate when all Errors Recovered | Disabled (unchecked) |
| Output 5                             |                      |
| Use                                  | Local                |
| Line State                           | Normally Open        |
| Activation Event                     | None                 |
| Alternative Activation Event         | None                 |
| Deactivation Event                   | None                 |
| Alternative Deactivation Event       | None                 |
| Activate on Error                    | Disabled (unchecked) |
| Deactivate when Errors Recovered     | Disabled (unchecked) |
| Output 6                             |                      |
| Use                                  | Local                |
| Line State                           | Normally Open        |
| Activation Event                     | None                 |
| Alternative Activation Event         | None                 |
| Deactivation Event                   | None                 |
| Alternative Deactivation Event       | None                 |
| Activate on Error                    | Disabled (unchecked) |
| Deactivate when Errors Recovered     | Disabled (unchecked) |
| Relays                               |                      |
| Relay 1                              |                      |
| Line State                           | Normally Open        |
| Activation Event                     | None                 |
| Alternative Activation Event         | None                 |

| <u>Parameter</u>                     | Default Setting              |
|--------------------------------------|------------------------------|
| <u>Relays</u>                        |                              |
| Relay 1                              |                              |
| Deactivation Event                   | None                         |
| Alternative Deactivation Event       | None                         |
| Activate on Error                    | Disabled (unchecked)         |
| Deactivate when Errors Recovered     | Disabled (unchecked)         |
| Relay 2                              |                              |
| Line State                           | Normally Open                |
| Activation Event                     | None                         |
| Alternative Activation Event         | None                         |
| Deactivation Event                   | None                         |
| Alternative Deactivation Event       | None                         |
| Activate on Error                    | Disabled (unchecked)         |
| Deactivate when Errors Recovered     | Disabled (unchecked)         |
| Relay 3                              |                              |
| Line State                           | Normally Open                |
| Activation Event                     | None                         |
| Alternative Activation Event         | None                         |
| Deactivation Event                   | None                         |
| Alternative Deactivation Event       | None                         |
| Activate on Error                    | Disabled (unchecked)         |
| Deactivate when Errors Recovered     | Disabled (unchecked)         |
| System Information Section           |                              |
| User Interface Style                 | Standard                     |
| Show Last Code Window                | Disabled (unchecked)         |
| Last Code & Reading Mask Window      | Statistics on Last 100 Codes |
| D.A.R.P. Scanner Compatibility Check | Enabled (checked)            |
| Diagnostics                          |                              |
| PkTr Debug Msg Tx                    | Disabled (unchecked)         |
| Enable                               | Disabled (unchecked)         |
| Redundancy Parameters                |                              |
| Reds Functionality                   | Disabled (unchecked)         |
| Topology Redundancy Role             | Master Alone                 |
| Energy Saving                        |                              |
| Energy Saving Configuration          | Disabled (unchecked)         |

# **4 MAINTENANCE**

# 4.1 DATALOGIC AUTOMATIC REPLACEMENT PROCEDURE (DARP<sup>™</sup>)

When SC6000 is used as a <u>SYNCHRONIZED or MULTIDATA Master (Topology Role parameter)</u>, a DARP<sup>TM</sup> backup procedure must be performed to automatically manage scanners and SC6000 replacement in case of failure (DARP<sup>TM</sup> Restore). Once the system configuration has been completed as described in par. 3.2, launch the DARP<sup>TM</sup> backup by one of the following methods:

#### Using Genius:

Click on the DARP<sup>™</sup> backup icon in the Device Network area. You will be prompted to select the desired backup option (complete, all scanners, controller, or each single scanner).

#### Using the SC6000 keypad:

- 1. Press the <Ent> and <Menu> keys simultaneously to enter the Menu;
- 2. Use the <arrow> keys to move within the menu items;
- 3. In the <System> menu choose <Backup> and select the desired backup option (complete, all scanners, controller, or each single scanner).

The SC6000 Controller will store the complete system configuration on the Compact Flash card.

If a slave scanner has to be replaced, the corresponding configuration (node address, code configuration, PackTrack<sup>™</sup> configuration, etc.) is automatically downloaded by the SC6000 into the new scanner at the next system startup.

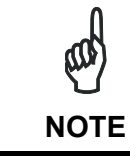

All replacement scanners must be set to the factory default values.

In case of SC6000 failure, the complete system configuration can be recovered from the Compact Flash of the damaged SC6000: by simply installing the old Compact Flash in the new SC6000, the system configuration is automatically restored and the reading station is ready to start working again.

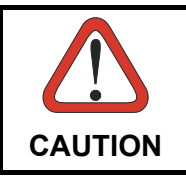

Before removing the Compact Flash card, switch the SC6000 Controller off.

Δ

In case of SC6000 failure proceed as follows:

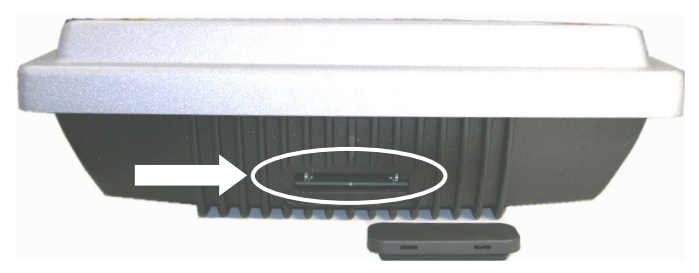

Figure 40 - Removing the Compact Flash

- 1. Disconnect the device
- 2. Remove the rubber cover of the Compact Flash slot using a screwdriver
- 3. Remove the Compact Flash
- 4. Connect a new SC6000 to the system
- 5. Insert the Compact Flash card

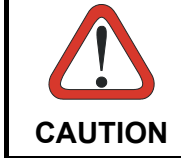

Make sure not to insert the Compact Flash card upside down. Carefully insert it in the guides, so that it will not fall inside the device. Gently push it into the slot.

6. Start up the system

The system configuration is automatically restored and the reading station is ready to start working again.

# 4.2 AUTOMATIC SCANNER REPLACEMENT (ASR)

When SC6000 is used in a network of DS8100 or DX8200 scanners, <u>(Topology Role parameter = Other; Device Assignment parameter = Controller Lon Old8K</u>), an ASR backup procedure must be performed to automatically manage scanners and SC6000 replacement in case of failure (ASR Restore).

| and  | In order for the ASR procedure to work on DS8100 or DX8200 slave scanners, they must have been installed according to the procedure in par. |
|------|----------------------------------------------------------------------------------------------------|
| NOTE | 3.3.                                                                                                    |

Once the system configuration has been completed, launch the ASR backup by one of the following methods:

#### Using Genius:

Click on the ASR backup item in the Device Menu. You will be prompted to select the desired backup option (complete, all slaves, controller).

#### Using the SC6000 keypad:

- 1. Press the <Ent> and <Menu> keys simultaneously to enter the Menu;
- 2. Use the <arrow> keys to move within the menu items;
- 3. In the <System> menu choose <Backup> and select the desired backup option (complete, all scanners, controller).

The SC6000 Controller will store the complete system configuration on the Compact Flash card.

If a slave scanner has to be replaced, the corresponding configuration (node address, code configuration, PackTrack<sup>™</sup> configuration, etc.) is automatically downloaded by the SC6000 into the new scanner at the next system startup.

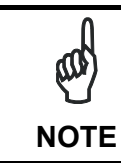

All replacement scanners must be set to the factory default values.

NOTE

If the SC6000 controller replaces an SC8000 controller within the network, (Topology Role parameter = Other; Device Assignment parameter = <u>Controller Lon SC8000</u>), refer to the "Replacing SC8000 with SC6000-PWO.pdf" document for details.

# **5 TROUBLESHOOTING**

NOTE

5

Before contacting your local Datalogic office or Datalogic Partner or ARC, it is suggested to save the device configuration to a \*.ddc file by means of the Genius<sup>™</sup> software configuration program and check the exact device model and serial number.

| TROUBLESHOOTING GUIDE                                                                                                    |                                                                                                    |  |
|----------------------------------------------------------------------------------------------------|----------------------------------------------------------------------------------------------------|--|
| Problem                                                                                                    | Suggestion                                                                                                    |  |
| Power On:                                                                                                    | Is power connected?                                                                                                    |  |
| the "Power On" LED is not lit.                                                                                            | <ul> <li>If using a power adapter, is it connected to<br/>PWO 25-pin cable?</li> </ul>                                                                                                    |  |
| <b>On Line Mode 1:</b><br>the "PS" LED is not lit (when external<br>trigger activates).                                   | <ul> <li>Check carefully if you are referring to the 25-pin connector of the PWO.</li> <li>Is sensor connected to PWO PS input?</li> <li>Is power supplied to photo sensor?</li> </ul>                                                                                                    |  |
| <b>On Line Mode 1:</b><br>the "PS" LED is correctly lit but nothing<br>happens (no reading results).                      | <ul> <li>Is the software configuration consistent with<br/>the application condition (operating mode,<br/>etc.)?</li> <li>In the Genius™ software configuration<br/>program select the OPERATING MODES<br/>folder and check for related parameters.</li> </ul>                                                                                                    |  |
| Serial On Line Mode:<br>the reader is not triggered (no reading<br>results).                                              | <ul> <li>In the Genius<sup>™</sup> program select the OPERATING MODE folder and check if serial on line is enabled as "On Line options" parameter value.</li> <li>Are the Start-Stop strings correctly assigned?</li> <li>Is the serial trigger source correctly connected and configured)?</li> </ul>                                                                                                    |  |
| On Line Mode and Serial On Line<br>Mode:<br>the reader does not respond correctly<br>to the expected external signal end. | <ul> <li>In the Genius<sup>™</sup> software configuration<br/>program select the OPERATING MODES<br/>folder and check the "Reading Phase<br/>Timeout" parameterization.</li> </ul>                                                                                                    |  |
| <b>Communication (Main / Aux):</b><br>the device is not transmitting anything<br>to the host.                             | <ul> <li>Is serial Main / Aux cable connected?</li> <li>Is wiring correct?</li> <li>If using the Main RS232 or RS485 interface, is the reference ground connected to GND_ISO? Be careful that it is not completely different from GND power ground.</li> <li>Are serial host settings equivalent to serial device setting?</li> <li>When using the Main interface, Tx Data and Rx Data LEDs must be lit during data transfer.</li> </ul> |  |

| TROUBLESHOOTING GUIDE                                                                            |                                                                                                    |  |
|--------------------------------------------------------------------------------------------------|----------------------------------------------------------------------------------------------------|--|
| Problem                                                                                          | Suggestion                                                                                                    |  |
| Communication (Ethernet):                                                                        | Verify the HUB connection.                                                                                                    |  |
| the Ethernet LED is not lit.                                                                     | <ul> <li>Verify Genius<sup>™</sup> settings (see par. 3.4).</li> </ul>                                                                                                    |  |
| <b>Communication:</b><br>data do not appear on the terminal.                                     | <ul> <li>In the Genius<sup>™</sup> program enable the DATA<br/>COMMUNICATION SETTINGS/MAIN-<br/>AUXILIARY PORT\DATA TX parameter.</li> </ul>                                                                                                  |  |
| <b>Communication:</b><br>data transferred to the host are<br>incorrect, corrupted or incomplete. | <ul> <li>In the Genius<sup>™</sup> program select the DATA<br/>COMMUNICATION SETTINGS/DATA<br/>FORMAT folder and check for HEADER,<br/>TERMINATOR, SEPARATOR and FILL<br/>CHAR values.</li> <li>Check the CODE FIEL D LENGTH value</li> </ul> |  |
|                                                                                                  | <ul> <li>Are the COM port parameters correctly assigned?</li> </ul>                                                                                                    |  |
| How do I obtain my units' serial numbers?                                                        | • The device serial number is printed on a label that is affixed on the bottom of SC6000 Controller.                                                                                                    |  |
|                                                                                                  | • The serial number is also displayed when connecting the device through the Genius™ program.                                                                                                    |  |
|                                                                                                  | • Serial numbers consist of 9 characters: one letter, 2 numbers, another letter followed by 5 numbers.                                                                                                    |  |

### 6

# **6** TECHNICAL FEATURES

| ELECTRICAL FEATURES             |                                         |                                     |
|---------------------------------|-----------------------------------------|-------------------------------------|
| Supply Voltage                  | 10 to 30 Vdc                            |                                     |
| Power Consumption               | 6.5 W typical                           |                                     |
| Communication Interfaces        | 800 mA to 300 mA ma                     | X. (Including startup current)      |
| Communication interfaces        | RS232                                   | RS232                               |
|                                 | RS485 full-duplex                       | Auxiliary                           |
|                                 |                                         | RS232                               |
|                                 | Other                                   |                                     |
|                                 | Lonworks                                | 1.25 Mb/s                           |
|                                 | Ethernet                                | 100 Mb/s                            |
| Model–Dependent Communication   | Ethernet (dual)                         | 100 Mb/s                            |
| Interfaces                      | DeviceNet                               | up to 500 Kb/s                      |
|                                 | Profibus                                | up to 12 Mb/s                       |
| Inputs (optocoupled NPN or PNP) | Encoder, PS, PS Aux, optocoupled inputs | 3 polarity insensitive              |
| Outputs (optocoupled)           | 6 optocoupled outputs                   | , 3 relay control outputs           |
| USER INTERFACE                  |                                         |                                     |
| LCD Display                     | 4 lines by 20 character                 | rs LCD                              |
| Keypad                          | 6 keys                                  |                                     |
| LED Indicators                  | Power ON                                | PS Aux                              |
|                                 | TX data                                 | TACH                                |
|                                 | RX data                                 | Networks                            |
|                                 | Ethernet                                | Controller                          |
|                                 | г <b>о</b>                              | Scalliers                           |
| SUFTWARE FEATURES               |                                         |                                     |
| Configuration Modes             | Genius™ utility progra                  | m                                   |
| Parameter Storage               | Non-volatile extractabl                 | e FLASH card                        |
| ENVIRONMENTAL FEATURES          | ſ                                       |                                     |
| Operating Temperature           | 0° to +50 °C (+32° to +                 | ·122 °F)                            |
| Storage Temperature             | -20° to +70 °C (-4° to +                | -158 °F)                            |
| Humidity                        | 90% non condensing                      |                                     |
| Vibration Resistance            |                                         |                                     |
| EN 60068-2-6                    | 14 mm @ 2 to 10 Hz; 1                   | 1.5 mm @ 13 to 55 Hz;               |
|                                 | 2 g @ 70-200 Hz; 2 hc                   | burs on each axis                   |
| Shock Resistance                | 20 au 11 mai                            |                                     |
| EN 60068-2-27                   | 30 g; 11 ms;<br>3 shocks on each avis   |                                     |
| Protection Class, EN 60520      |                                         |                                     |
|                                 | IF 0 <del>4</del>                       |                                     |
| Machanical Dimonsions           | 220 x 250 x 00 mm (1)                   | $P_{\rm C} \times 0.94 \times 2.54$ |
|                                 | 320 X 250 X 90 mm (12                   | 2.0 X 9.84 X 3.54 IN)               |
| vveight                         | 3.3 Kg. (7.26 lb)                       |                                     |

\* sealed connectors required, including the Harting RJ Industrial® Push Pull Ethernet connector.

# A ALTERNATIVE CONNECTIONS REFERENCE

# **POWER SUPPLY - I/O (POWER/NET CONNECTOR)**

The PWO supplies 24 VDC.

| 25-pin D-Sub Female Connector Pinout |             |                      |                             |
|--------------------------------------|-------------|----------------------|-----------------------------|
| Pin                                  | Name        | Function             |                             |
| 1                                    | REL1        | Relay output control |                             |
| 2                                    | REL3        | Relay output control |                             |
| 3                                    | GND         | Ground               |                             |
| 4                                    | GND         | Ground               |                             |
| 5                                    | ENCODER A   | Encoder (Tach)       |                             |
| 6                                    | PS_AUX A    | Presence sensor aux. |                             |
| 7                                    | PS A        | Presence sensor      |                             |
| 8                                    | SYS_ENC_I/O | System signal        |                             |
| 9                                    | RES         | Reserved             |                             |
| 10                                   | RES         | Reserved             |                             |
| 11                                   | SHIELD_OUT  | Lonworks             | 1 13                        |
| 12                                   | LON_OUT B   | Lonworks             |                             |
| 13                                   | LON_OUT A   | Lonworks             | 14 25                       |
| 14                                   | REL2        | Relay output control | 14 23                       |
| 15                                   | RES         | Reserved             | 25-pin Male D-sub Connector |
| 16                                   | VS          | Supply voltage       |                             |
| 17                                   | ENCODER B   | Encoder (Tach)       |                             |
| 18                                   | PS_AUX B    | Presence sensor aux  |                             |
| 19                                   | PS B        | Presence sensor      |                             |
| 20                                   | SYS_I/O     | System signal        |                             |
| 21                                   | RES         | Reserved             |                             |
| 22                                   | RES         | Reserved             |                             |
| 23                                   | SHIELD_IN   | Lonworks             |                             |
| 24                                   | LON_IN B    | Lonworks             |                             |
| 25                                   | LON IN A    | Lonworks             |                             |

Pin references with the denomination A and B are polarity insensitive signals.

### Power

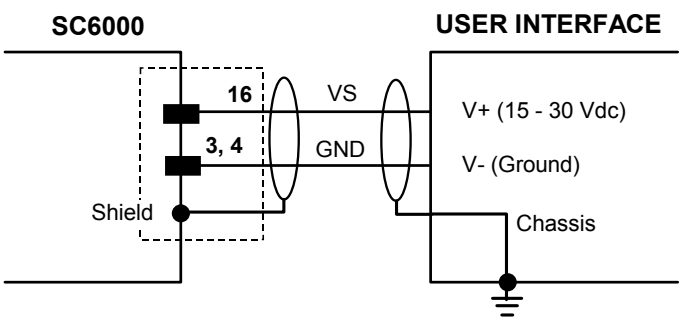

Figure 41 – Power Supply Connection

57

Α

### Lonworks

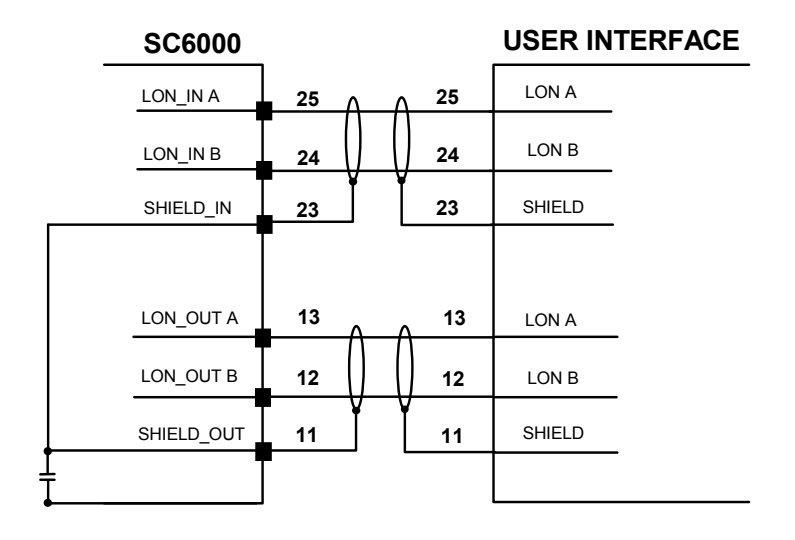

Figure 42 – SC6000 Lonworks Connection

### **PS/PS AUX/Encoder**

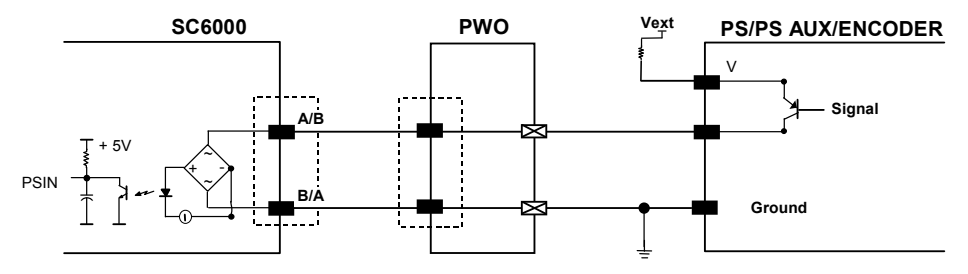

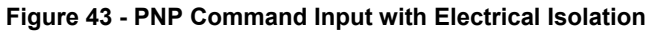

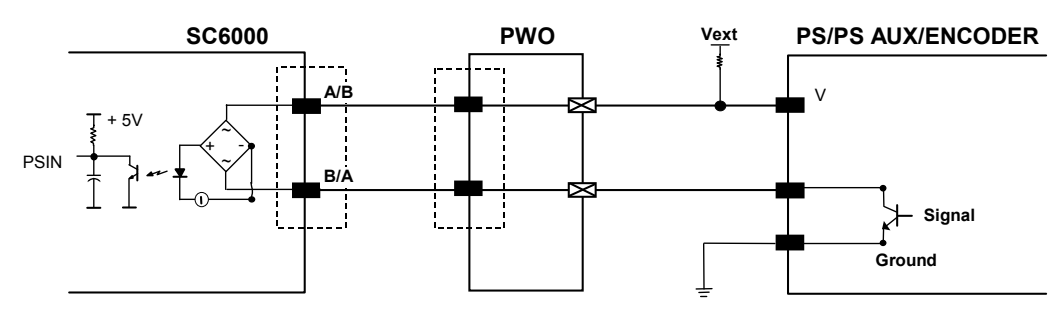

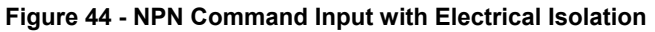

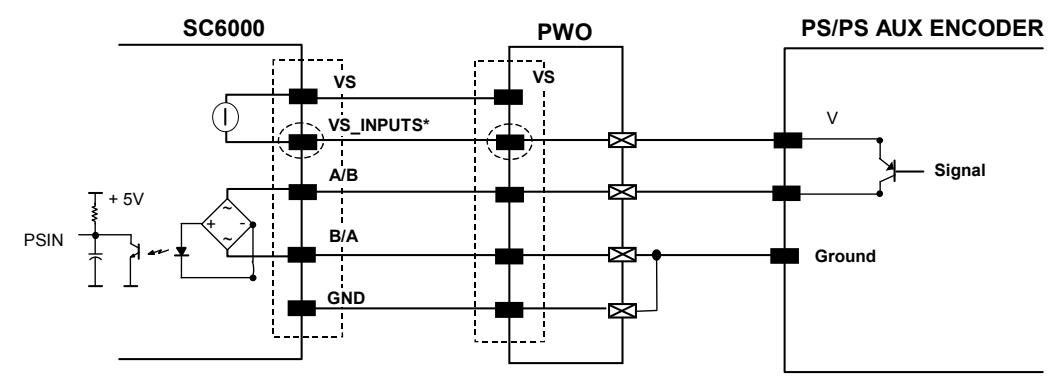

\*VS\_INPUTS is connected through the 25-pin Extended I/O connector. If this connector is not used, VS\_INPUTS must be wired from one of the scanner terminals inside PWO, see the PWO Reference Manual for details.

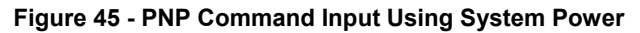

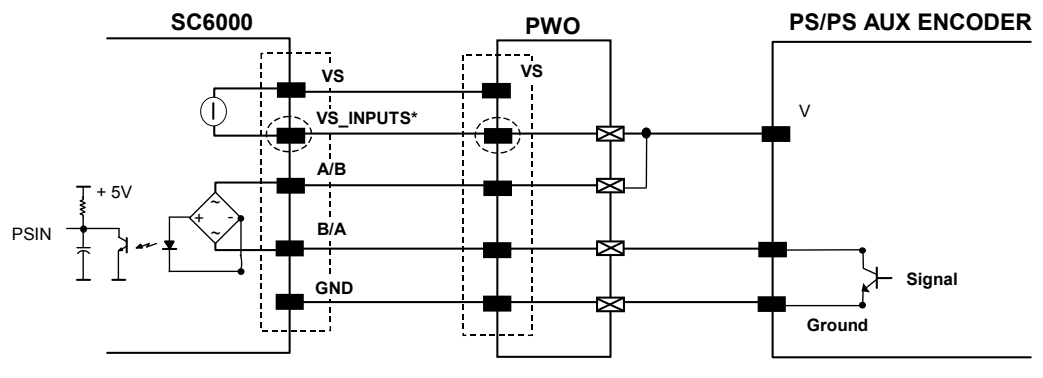

\*VS\_INPUTS is connected through the 25-pin Extended I/O connector. If this connector is not used, VS\_INPUTS must be wired from one of the scanner terminals inside PWO, see the PWO Reference Manual for details.

Figure 46 - NPN Command Input Using System Power

Δ

## **EXTENDED I/O**

Α

| 25-pin D-Sub Male Connector Pinout |            |                                              |                                          |
|------------------------------------|------------|----------------------------------------------|------------------------------------------|
| Pin                                | Name       | Function                                     |                                          |
| 1                                  | VS_OUTPUTS | Power for outputs                            |                                          |
| 2                                  | IN1 A      | Input signal 1 - polarity insensitive        |                                          |
| 3                                  | IN2 A      | Input signal 2 - polarity insensitive        |                                          |
| 4                                  | IN3 A      | Input signal 3 - polarity insensitive        |                                          |
| 5                                  | GND        | Ground                                       |                                          |
| 6                                  | OUT1+      | Configurable digital output 1 - positive pin |                                          |
| 7                                  | OUT2+      | Configurable digital output 2 - positive pin |                                          |
| 8                                  | OUT3+      | Configurable digital output 3 - positive pin |                                          |
| 9                                  | VS_INPUTS  | Power for inputs                             |                                          |
| 10                                 | OUT4+      | Configurable digital output 4 - positive pin |                                          |
| 11                                 | OUT5+      | Configurable digital output 5 - positive pin | 13 1                                     |
| 12                                 | OUT6+      | Configurable digital output 6 - positive pin | $\ \ \ \ \ \ \ \ \ \ \ \ \ \ \ \ \ \ \ $ |
| 13                                 | GND        | Ground                                       | 25 14                                    |
| 14                                 | GND        | Ground                                       | 25 nin Fomolo D oub                      |
| 15                                 | IN1 B      | Input signal 1 - polarity insensitive        | 25-pill Female D-Sub<br>Connector        |
| 16                                 | IN2 B      | Input signal 2 - polarity insensitive        | Connector                                |
| 17                                 | IN3 B      | Input signal 3 - polarity insensitive        |                                          |
| 18                                 | GND        | Ground                                       |                                          |
| 19                                 | OUT1-      | Configurable digital output 1 - negative pin |                                          |
| 20                                 | OUT2-      | Configurable digital output 2 - negative pin |                                          |
| 21                                 | OUT3-      | Configurable digital output 3 - negative pin |                                          |
| 22                                 | GND        | Ground                                       |                                          |
| 23                                 | OUT4-      | Configurable digital output 4 - negative pin |                                          |
| 24                                 | OUT5-      | Configurable digital output 5 - negative pin |                                          |
| 25                                 | OUT6-      | Configurable digital output 6 - negative pin |                                          |

# Inputs

All inputs are optocoupled.

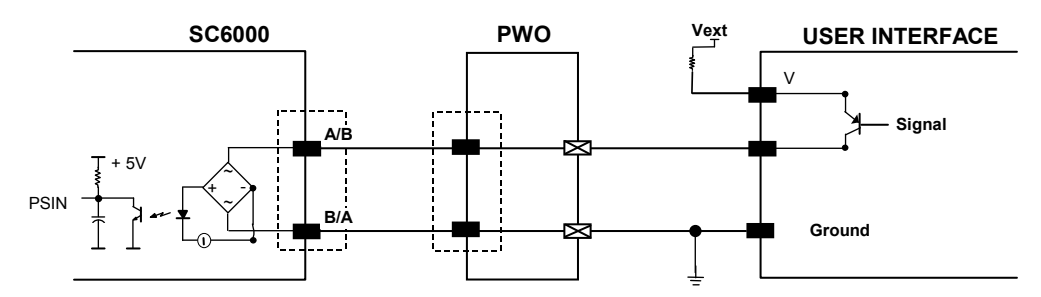

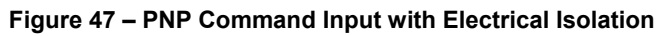

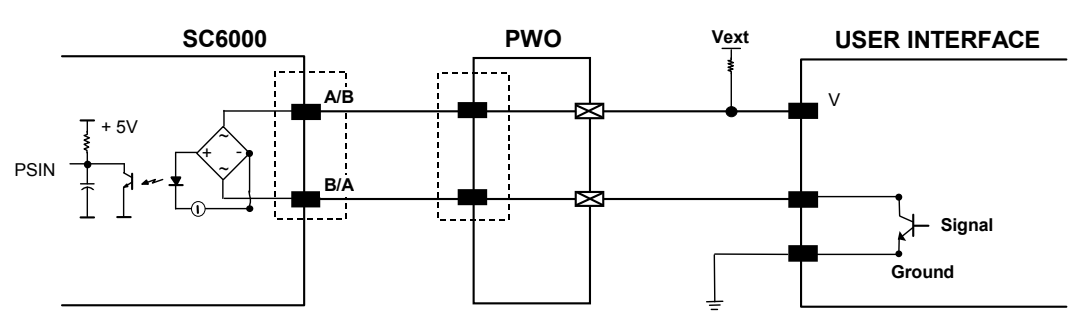

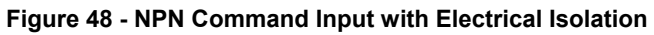

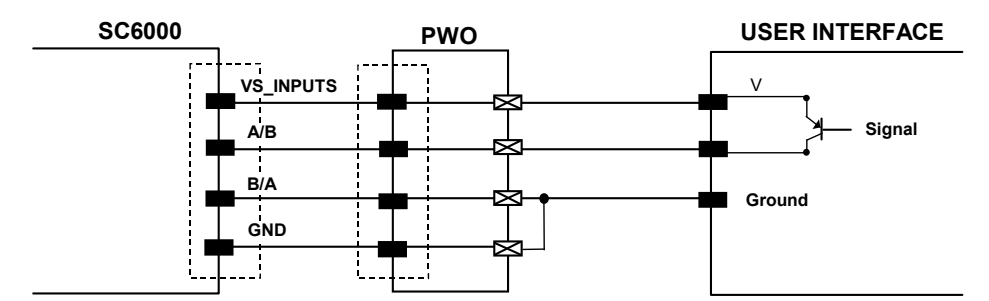

Figure 49 - PNP Command Input Using System Power

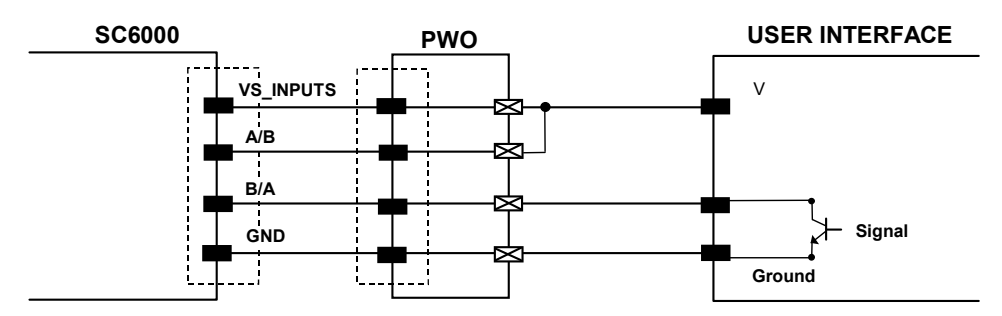

Figure 50 - NPN Command Input Using System Power

Isolation between the command logic and the scanner is maintained by powering the inputs with an external supply voltage (Vext). For convenience, the inputs can be powered using the VS\_INPUTS signal on the SC6000 (pin 9). In this case, however, the device is no longer electrically isolated. The VS\_INPUTS signal on the Extended I/O connector is short-circuit protected.

The electrical features of these inputs are:

Maximum voltage 30 V Maximum current 10 mA

# Outputs

Six general purpose outputs are available.

| Pin | Name   | Function                                     |
|-----|--------|----------------------------------------------|
| 6   | OUT 1+ | Configurable digital output 1 – positive pin |
| 19  | OUT 1- | Configurable digital output 1 – negative pin |
| 7   | OUT 2+ | Configurable digital output 2 – positive pin |
| 20  | OUT 2- | Configurable digital output 2 – negative pin |
| 8   | OUT 3+ | Configurable digital output 3 – positive pin |
| 21  | OUT 3- | Configurable digital output 3 – negative pin |
| 10  | OUT 4+ | Configurable digital output 4 – positive pin |
| 23  | OUT 4- | Configurable digital output 4 – negative pin |
| 11  | OUT 5+ | Configurable digital output 5 – positive pin |
| 24  | OUT 5- | Configurable digital output 5 – negative pin |
| 12  | OUT 6+ | Configurable digital output 6 – positive pin |
| 25  | OUT 6- | Configurable digital output 6 – negative pin |

The function of all six outputs can be defined by the user.

Refer to Genius<sup>™</sup> Help On-Line for further details.

Ą

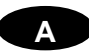

By default, OUT1 is associated with COMPLETE READ event, which activates when the code has been read correctly. In case the reader has been programmed to read several codes within the same reading phase, the event activates when all codes have been read.

OUT2 is associated with NO READ event, which activates when no code has been read.

OUT3 - OUT6 are associated with NONE, which means that the output is always in line state.

Isolation between the command logic and the SC6000 is maintained by powering the outputs with an external supply voltage (Vext). For convenience, the outputs can be powered using the VS\_OUTPUTS signal on the SC6000 (pin 1). In this case, however, the device is no longer electrically isolated. The VS\_OUTPUTS on the Extended I/O connector is short-circuit protected.

The electrical features of these outputs are:

| Collector-emitter voltage | 30 V Max.                            |
|---------------------------|--------------------------------------|
| Collector current         | 130 mA Max.                          |
| Saturation voltage (VCE)  | 1 V at 10 mA Max.                    |
| Maximum power dissipation | 90 mW at 50°C (Ambient temperature). |

The limit requested by the maximum power dissipation is more important than that of the maximum collector current: if one of these outputs is continuously driven, the maximum current must not be more than 40 mA although 130 mA may be reached in pulse conditions.

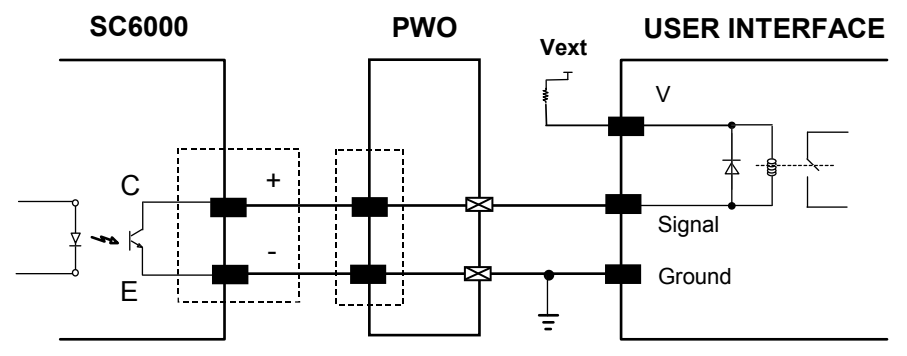

Figure 51 - Open Collector Output Connection with Electrical Isolation

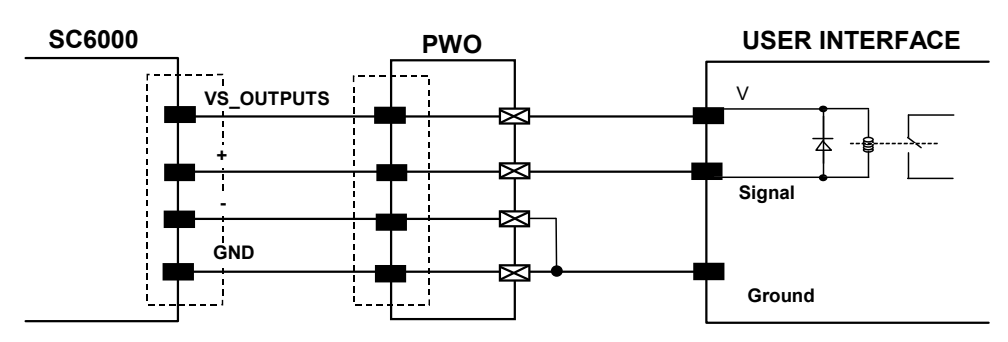

Figure 52 - Open Collector Output Connection Using System Power
### Barcode

A pattern of variable-width bars and spaces which represents numeric or alphanumeric data in machine-readable form. The general format of a barcode symbol consists of a leading margin, start character, data or message character, check character (if any), stop character, and trailing margin. Within this framework, each recognizable symbology uses its own unique format.

### **Barcode Label**

A label that carries a barcode and can be affixed to an article.

### **Baud Rate**

A unit used to measure communications speed or data transfer rate.

### EEPROM

Electrically Erasable Programmable Read-Only Memory. An on-board non-volatile memory chip.

### Full Duplex

Simultaneous, two-way, independent transmission in both directions.

### Host

A computer that serves other terminals in a network, providing services such as network control, database access, special programs, supervisory programs, or programming languages.

#### Interface

A shared boundary defined by common physical interconnection characteristics, signal characteristics and meanings of interchanged signals.

### LED (Light Emitting Diode)

A low power electronic device that can serve as a visible or near infrared light source when voltage is applied continuously or in pulses. It is commonly used as an indicator light and uses less power than an incandescent light bulb but more than a Liquid Crystal Display (LCD). LEDs have extremely long lifetimes when properly operated.

### Parameter

A value that you specify to a program. Typically parameters are set to configure a device to have particular operating characteristics.

### Protocol

A formal set of conventions governing the formatting and relative timing of message exchange between two communicating systems.

#### RS232

Interface between data terminal equipment and data communication equipment employing serial binary data interchange.

#### RS485

Interface that specifies the electrical characteristics of generators and receivers for use in balanced digital multipoint systems such as on a Multidrop line.

### Scanner

A device that examines a printed pattern (barcode) and either passes the uninterpreted data to a decoder or decodes the data and passes it onto the Host system.

#### **Serial Port**

An I/O port used to connect a scanner to your computer, identifiable by a 9-pin or 25-pin connector.

#### Signal

An impulse or fluctuating electrical quantity (i.e.: a voltage or current) the variations of which represent changes in information.

#### Symbol

A combination of characters including start/stop and checksum characters, as required, that form a complete scannable barcode.

#### Trigger Signal

A signal, typically provided by a photoelectric sensor or proximity switch, which informs the scanner of the presence of an object within its reading zone.

# INDEX

## Α

Accessories, 3 ASR, 52 Auto PackTrack™ Conditions and Limits, 29 Parameter Descriptions, 30 Report, 34 Setup Procedure, 31

## С

CE Compliance, vi Compliance, vi Connector Pinouts, 57

# D

DARP<sup>™</sup>, 51 DeviceNet Interface, 15

# Ε

Electrical Connections, 8 Ethernet Interface, 13

## F

FCC Compliance, vi

# G

General View, vii Genius™ Installation, 36 Glossary, 63 Guide to Installation, ix Guide to Rapid Configuration for SC6000 as Controller Lon Old8K, 42 Guide to Rapid Configuration for SC6000 as Synchronized or Multidata Master, 36

## I

Inputs, 60 Installation, 4 Interfaces Auxiliary, 12 Main RS232, 9 Main RS485 Full Duplex, 10

# Κ

Keypad and Display, 24

## L

LED Indicators, 2 Lonworks, 58

### Μ

Mechanical Mounting, 6 Model Description, 2 Modem, 12

## Ν

Network Setup, 38

## 0

Outputs, 61 Overall Dimensions, 5

## Ρ

Package Contents, 4 Parameter Default Values, 46 Patents, v Power Supply, vi Power/Net Connector, 57 Profibus Interface, 16 PS/PS AUX/Encoder, 58

# R

Reference Documentation, v

# S

Services and Support, v Software Configuration, 36

# Т

Technical Features, 56 Troubleshooting, 54 Typical Layouts, 17

|                                                                                                    | DECLARATION OF CONFORMITY                                                                                                  | EC-018<br>Y Rev.: 4<br>Pag.: 1 di 1 |
|----------------------------------------------------------------------------------------------------|----------------------------------------------------------------------------------------------------|-------------------------------------|
| CE                                                                                                    |                                                                                                    |                                     |
| Datalogic Automation S<br>Via Lavino 265<br>40050 Monte San Pietro<br>Bologna - Italy<br>www.automation.datalogic.co | .r.l.                                                                                                    |                                     |
| declares that the                                                                                                    |                                                                                                    |                                     |
|                                                                                                    | SC6000; Universal Controller                                                                                               |                                     |
| and all its models                                                                                                   |                                                                                                    |                                     |
| are in conformity with the require                                                                                   | ments of the European Council Directives listed below                                                                      | :                                   |
|                                                                                                    | 2004 / 108 / EC EMC Directive                                                                                              |                                     |
| This Declaration is based upon c                                                                                     | ompliance of the products to the following standards:                                                                      |                                     |
| EN 55022 (CLASS A ITE), DECEMBE                                                                                      | <b>R 2010:</b> INFORMATION TECHNOLOGY EQUIPMENT<br>RADIO DISTURBANCE CHARACTERISTICS<br>LIMITS AND METHODS OF MEASUREMENTS |                                     |
| EN 61000-6-2, SEPTEMBER 2005:                                                                                        | Electromagnetic compatibility (EMC)<br>Part 6-2: Generic standards - Immunity fo<br>environments                           | OR INDUSTRIAL                       |
| Monte San Pietro, January 26th, 20                                                                                   | 12                                                                                                    |                                     |
| Paolo Morselli<br>Quality Manager<br>Mowellh Rocko                                                                   |                                                                                                    |                                     |
|                                                                                                    |                                                                                                    |                                     |

www.automation.datalogic.com